# Настройка выгрузки из конфигурации БП 3.0 в конфигурацию БЮЛ ЕПС

# Оглавление

| 1. Настройка базы БП Хозрачет                   | 3  |
|-------------------------------------------------|----|
| 1.1. Выполнение резервной копии                 | 3  |
| 1.2. Изменения конфигурации                     | 4  |
| 1.3. Создание настройки обмена данными          | 6  |
| 1.4. Выполнение начальной инициализации         | 13 |
| 2. Настройка базы БЮЛ ЕПС                       |    |
| 2.1. Инициализация базы и загрузка справочников | 18 |
| 2.2. Начальное заполнение базы БЮЛ ЕПС          |    |
| 2.3. Заполнение параметров отражения в БУ       | 27 |
| 3. Выгрузка остатков из БП Хозрасчет            |    |
| 3.1. Подготовка                                 |    |
| 3.2. Справка по вводу остатков ЕПС              |    |
| 3.3. Помощник по вводу остатков                 |    |
| 3.4. Выполнение обмена                          | 41 |
| 4. Объекты для обмена БЮЛ ЕПС                   |    |

# ВАЖНО!

Часть этапов настройки необходимо выполнять строго программисту 1С!

Перед настройкой требуется обязательно выполнить резервную копию базы!

Настройку следует выполнять только после ознакомления с функционалом БЮЛ ЕПС и сопутствующими инструкциями!

Особенности переноса справочной информации и ввода начальных остатков более подробно рассмотрены в рамках вебинара по переходу на Единый план счетов.

# 1. Настройка базы БП Хозрачет

1.1. Выполнение резервной копии

Перед настройкой требуется обязательно выполнить резервную копию базы!

Выполнить резервную копию базы в конфигураторе Администрирование – Выгрузить информационную базу:

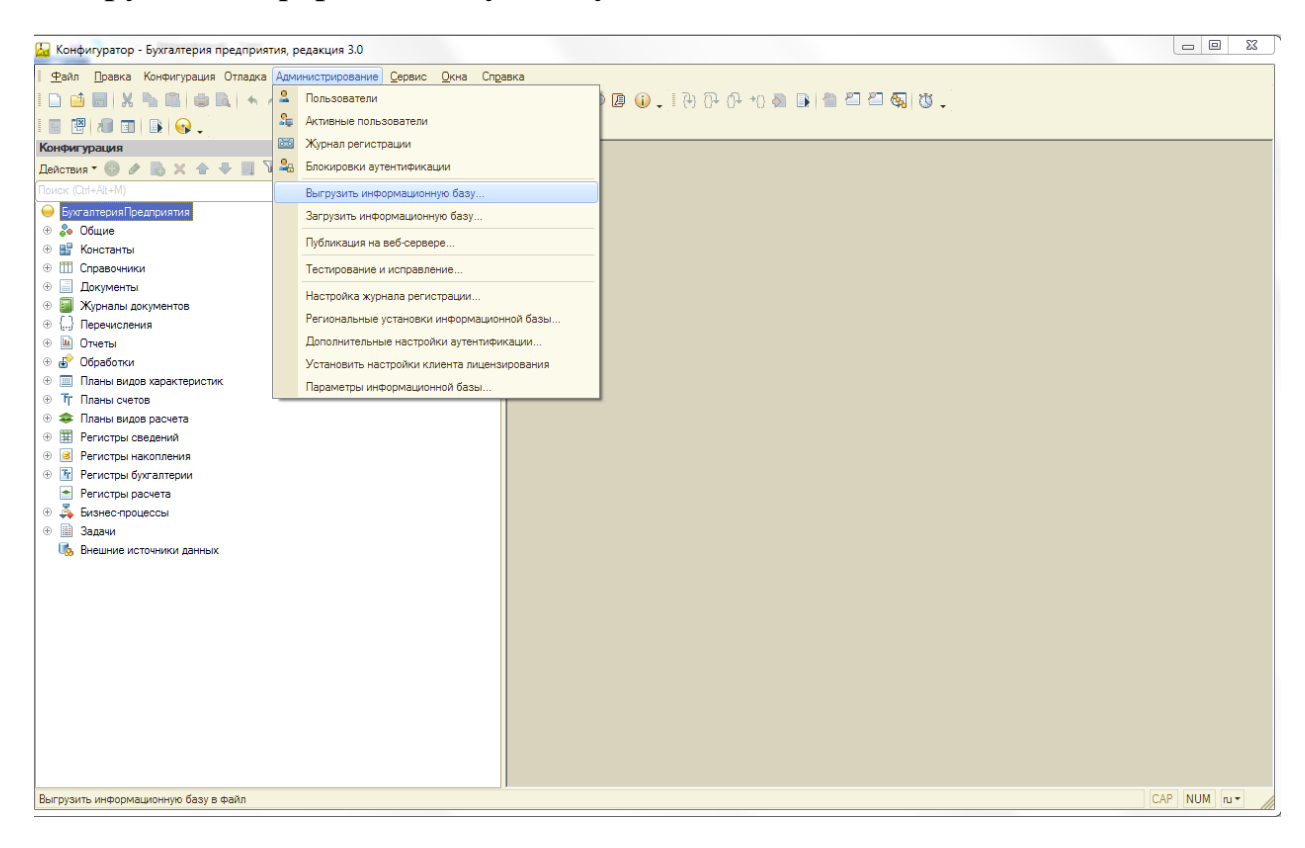

# 1.2. Изменения конфигурации

# Изменения конфигурации выполняется только программистами 1С.

Необходимо установить возможность редактирования для объектов:

- Бухгалтерия предприятия
- Модуль ОбменДаннымиПереопределяемый
- Модуль ОбменДаннымиСервер
- Модуль СтандартныеПодсистемыСервер

\*Остальные объекты не нужно разрешать редактировать

| General pagage ratio         Server ratio           Kerver ypagare ratio         Extra and Casage ratio           Torstaux         Express 10 association           Bigger and the flagger and the flagger and                                                                                                    | Настройка поддержки                                                                      |                                                               |
|----------------------------------------------------------------------------------------------------|------------------------------------------------------------------------------------------|---------------------------------------------------------------|
| Kohekurypauskin (byvramepukiljoazpuktiva)           Docrasuuk: (hupva "IC"           Bepositi [3.02.51           Hattobia ngasin nazapokol ofsertas           Other           Byvramepukiljoazpuktika           Image: Status (hupva "IC")           Bepositi [3.02.51           Other           Byvramepukiljoazpuktika           Image: Status (hupva to status)           Image: Status (hupva to status)           Image: Status)           Image: Status)         <                                                                                                    | Конфигурация находится на поддержке с возможностью изменения                             |                                                               |
| Discretauux:              • Papera "1C"             Bepoix:              Bepoix:              Cents::::::::::::::::::::::::::::::::::::                                                                                                    | Конфигурация поставщика: БухгалтерияПредприятия                                          |                                                               |
| Версия 3.9.2.51 Снять с поддержии Рязники поддержии Рязники поддержии Рязники поддержии Рязники поддержии Рязники поддержии Расно сокранением поддержии Рязники поддержии Расно сокранением поддержии Расно сокранением поддержии | Поставщик: Фирма "1С"                                                                    |                                                               |
| Настройка правил поддержки объектов                                                                                                    | Версия: 3.0.92.51                                                                        | Снять с поддержки Языки поддержк                              |
| Object         БухантерияПредприятия           Image: State State St                                                          | - Настройка правил поддержки объектов                                                    |                                                               |
| Супранториализии         Редактируется с сохранением поддержки           Общие         Собщие           Общие мадли         Собщие мадли           Общие мадли         Собщие мадли           Общие мадли         Собщие мадли           Общие мадли         Собщие мадли           Общие мадли         Собщие мадли           ПартонинаяРабота/ОженыКинент         Собщие мадли           ПартонинаяРабота/ОженыКинент         Собщие мадли           ПартонинаяРабота/ОженыСобытия         Собщие редактируется           ПартонинаяРабота/ОженыСобытия         Собщие ведактируется           ПартонинаяРабота/ОженыСобытия         Собще редактируется           ПартонинаяРабота/ОженыСобытия         Собще редактируется           ПартонинаяРабота/ОженыСобытия         Собще редактируется           ПартонинаяРабота/ОженыСобытия         Собще редактируется           ПариминистрированиеКизстера/ОМ         Собще редактируется           ПариминистрированиеКизстера/СМ         Собще редактируется           Париеники/Касстера/КАЗ         Собще редактируется           Париеники/Касстера/КАЗ         Собще редактируется           Париеники/Касстера/КАЗ         Собще редактируется           Париеники/Касстера/Кизетера/СМ         Собще редактируется           Париеники/Касстеракикастера/Кизетера/СКизетера/С                                                                                                    | Объект                                                                                   | БухгалтерияПредприятия                                        |
| • Общие         • • Общие         • • • Общие модли         • • • Общие модли         • • • Общие модли         • • • Общие модли         • • • Общие модли         • • • Общие модли         • • • Общие модли         • • • Общие модли         • • • Общие модли         • • • • Общие модли         • • • • • • • • • • • • • • • • • • •                                                                                                    | 😔 БухгалтерияПредприятия                                                                 | 🐐 🖕 Редактируется с сохранением поддержки                     |
|                                                                                                    | 🗢 🐉 Общие                                                                                |                                                               |
|                                                                                                    | 🕀 💑 Подсистемы                                                                           |                                                               |
| В дероквы       В не редактируется         В делосовийОтес ТорхибныйКинент       В не редактируется         В делосовийОтес ТорхибныйКинент       В не редактируется         В делосовийОтес ТорхибныйКинент       В не редактируется         В делосовийОтес ТорхибныйКинент       В не редактируется         В делосовийОтес ТорхибныйКинент       В не редактируется         В делосовийОтес ТорхибныйКинент       В не редактируется         В дининстрированиеКатетра/СОМ       В не редактируется         В дининстрированиеКатетра/СОМ       В не редактируется         В дининстрированиеКатетра/КАКинентСервер       В не редактируется         В дининстрированиеКатетра/КАКинентСервер       В не редактируется         В дининстрированиеКатетра/КАКинентСервер       В не редактируется         В дининстрированиеКатетра/КАКинентСервер       В не редактируется         В деросныйКасссификатор Горист       В не редактируется         В деросныйКасссификатор Голисит       В не редактируется         В деросныйКасссификатор Голисит       В не редактируется         В деросныйКасссификатор Голисит       В не редактируется         В деросныйКасссификатор Голисит       В не редактируется         В деросныйКасссификатор Голисит       В не редактируется         В деросныйКасссификатор Голисит       В не редактируется         В дер                                                                                                    | 🖂 🗐 Общие модули                                                                         |                                                               |
| АвтоночнаяРаботаСлужебныйКлиент     АвансовыйОткетФорны     АвансовыйОткетФорны     АвансовыйОткетФорна     АвансовыйОткетФорна     АвансовыйОткетФорна     АвансовыйОткетФорна     АвансовыйОткетФорна     АвансовыйОткетФорна     АвансовыйОткетФорна     АвансовыйОткетФорна     АвансовыйОткетФорна     АвансовыйОткетФорна     АвансовыйОткетФорна     АвансовыйСтастераСИК     АвансовыйСтастераСКинент     АвансовыйСтастераСКинент     АвансовыйСтассификатор     АвансовыйСтассификатор     АвансовыйСтассификатор     АвансовыйСтассификатор     АвансовыйСтассификатор     АвансовыйСтассификатор     АвансовыйСтассификатор     АвансовыйСтассификатор     АвансовыйСтассификатор     АвансовыйСтайСКинент     АвансовыйСтайСКинент     АвансовыйСтайСКинент     АкцизныеМаркиЕГАИСС     АкцизныеМаркиЕГАИССКинент     АкцизныеМаркиЕГАИССКинент     Объект не редактируется     Объект не редактируется     Объект не р      | 📃 ZірАрхивы                                                                              | 🐾 🖧 Не редактируется                                          |
| AastrocabidOrverФормы     AastrocabidOrverФормы     AastrocabidOrverФормы     AastrocabidOrverGetrus     AastrocabidOrverGetrus     AastrocabidOrverGe      | АвтономнаяРаботаСлужебныйКлиент                                                          | 🐾 🖧 Не редактируется                                          |
| AstronownasPa6oraOGwenLBanhaiwuCobartus     AstronowneukoOremucotu     AstronowneukoOremucotu     AstronowneukoOremucotu     AstronowneukoOremucotu     AAuminuctrpuposanueKnactepaCOM     AuminuctrpuposanueKnactepaCOMKunertCepsep     AdvinuuctrpuposanueKnactepaCOMKunertCepsep     AdvinuuctrpuposanueKnactepaCAS     AdvinuuctrpuposanueKnactepaRAS     AdvinuuctrpuposanueKnactepaRAS     AdvinuuctrpuposanueKnactepaRASKuneentCepsep     AdvinuuctrpuposanueKnactepaRASKuneentCepsep     AdvinuuctrpuposanueKnactepaRASKuneentCepsep     AdvinuuctrpuposanueKnactepaRASKuneentCepsep     AdvinuuctrpuposanueKnactepaRASKuneentCepsep     AdvinuuctrpuposanueKnactepaRASKuneentCepsep     AdvinuuctrpuposanueKnactepaRASKuneentCepsep     AdvinuuctrpuposanueKnactepaRASKuneentCepsep     AdvinuuctrpuposanueKnactepaRASKuneentCepsep     AdvinuuctrpuposanueKnactepaRASKuneentCepsep     AdvinuuctrpuposanueKnactepaRASKuneentCepsep     AdvinuuctrpuposanueKnactepaRASKuneentCepsep     AdvinuuctrpuposanueKnactepaRASKuneentCepsep     AdvinuuctpuposanueKnactepaRASKuneentCepsep     AdvinuuctpuposanueKnactepaRASKuneentCepsep     AdvinuuctpuposanueKnactepaRASKuneentCepsep     AdvinuuctpuposanueKnactepaRASKuneentCepsep     AdvinuuctpuposanueKnactepaRASKuneentCepsep     AdvinuuctpuposanueKnactepaRASKuneent     AdvinuutpuposanueKnactepaRASKuneent     AdvinuutpuposanueKnactepaRASKuneent     Advinuutpupota     Advinuutpupota     Advinuutpu      | 🗐 АвансовыйОтчетФормы                                                                    | 🐾 🔤 Не редактируется                                          |
| Атоматическое Заполнение Отчетности         Админичистрирование Кластера СОМ         Админичистрирование Кластера СОМКлиент Сервер         Админичистрирование Кластера СОМКлиент Сервер         Админичистрирование Кластера КЛиент Сервер         Админичистрирование Кластера КЛиент Сервер         Админичистрирование Кластера КЛиент Сервер         Админичистрирование Кластера КЛиент Сервер         Админичистрирование Кластера КЛиент Сервер         Админичистрирование Кластера КЛиент Сервер         Админичистрирование Кластера КЛиент Сервер         Админичистрирование Кластера КЛиент Сервер         Админичистрирование Кластера КЛиент Сервер         Админичистрирование Кластера КЛиент Сервер         Адресный Классификатор         Адресный Классификатор          Адресный Классификатор         Адресный Классификатор          Адресный Классификатор           | АвтономнаяРаботаОбменДаннымиСобытия                                                      | 省 🖧 Не редактируется                                          |
| АдминистрированиеКластераСОМ     АнинистрированиеКластераСОМ     АнинистрированиеКластераRAS     АдминистрированиеКластераRAS     АдминистрированиеКластераRAS     АдминистрированиеКластераRAS     АдминистрированиеКластераRAS     АдминистрированиеКластераRAS     АдминистрированиеКластераRAS     АдминистрированиеКластераRAS     АдминистрированиеКластераRAS     АдминистрированиеКластераRAS     АдминистрированиеКластераRAS     АдминистрированиеКластераRAS     АдминистрированиеКластераRASKneentCepsep     АдминистрированиеКластераRASKneentCepsep     АдминистрированиеКластераRASKneentCepsep     АдминистрированиеКластераRASKneentCepsep     АдминистрированиеКластераRASKneentCepsep     АдминистрированиеКластераRASKneentCepsep     АдминистрированиеКластераRASKneentCepsep     АдресныйКлассификатор     АдресныйКлассификаторСихебный     АдресныйКлассификаторCoxxe6Houk     АдресныйКлассификаторCoxxe6Houk     АдресныйКлассификаторСохисание     Ацрисные МаркиЕГАИС     АдресныйКлассификаторСохисание     Асцияные МаркиЕГАИС     АдресныйКлассификатор     Объект не реактируется     Ацрисны      Объект не реактируется     Объект не реактируется      | АвтоматическоеЗаполнениеОтчетности                                                       | 省 🖧 Не редактируется                                          |
| Администрирование Кластера СОМКлиент Сервер     Администрирование Кластера RAS     Администрирование Кластера RAS     Администрирование Кластера RAS     Admunic Tryposa Hue Knactepa RAS     Admunic Tryposa Hue Knactepa RAS     Admunic Tryposa Hue Raster Trype Tra     Admunic Tryposa Hue Raster Trype Tra     Admunic Trypesa RAS     Admunic Trypesa RAS     Admunic Try      | 🗐 АдминистрированиеКластераСОМ 🍟 💁 Не редактируется                                      |                                                               |
| АдминистрированиеКластераRAS     АдминистрированиеКластераRAS     АдминистрированиеКластераRASКлиентСервер     АдмиснистрированиеКластераКлиентСервер     АдмиснистрированиеКластераКлиентСервер     АдмиснистрированиеКластераКлиентСервер     АдмиснистрированиеКластераКлиентСервер     АдмиснистрированиеКластераКлиентСервер     АдмиснистрированиеКластераКлиентСервер     АдмиснистрированиеКластераКлиентСервер     АдмиснистрированиеКластераКлиентСервер     АдмиснистрированиеКластераКлиентСервер     АдмиснистрированиеКластераКлиент     АдресныйКлассификатор     АдресныйКлассификатор     АдресныйКлассификаторПовтИсп     АдресныйКлассификаторСлужебный     АдресныйКлассификаторСлужебный     АцресныйКлассификаторСлужебный     АдресныйКлассификаторСлужебный     АдресныйКлассификаторСлужебный     АцресныйКлассификаторСлужебный     АцресныйКлассификаторСлужебный     АцресныйКлассификаторСлужебный     АцресныйКлассификаторСлужебный     АцресныйКлассификаторСлужебный     АциизныеМаркиЕГАИСКлиент     АдресныйКлассификатор     АциизныеМаркиЕГАИСКлиент     АциизныеМаркиЕГАИСКлиентСерверПереопределяемый     Объект пе редактируется     АциизныеМаркиЕГАИСКлиентСерверПереопределяемый     Объект не рекомендуется редактируется     Объект не редактируется     Объект не редактируется     Объект не редактируется     Объект не редактируется     Объект не редактируется     Объект не редактируется     Объект не редактируется     Объект не редактируется     Объект не редактируется     Объект не редактируется     Объект не редактируется     Объект не редактируется     Объект не редактируется      | Администрирование Кластера СОМКлиент Сервер                                              | 🐾 🔤 Не редактируется                                          |
| АдминистрированиеКластераКХКинентСервер     АдминистрированиеКластераКХКинентСервер     АдминистрированиеКластераКинентСервер     АдресныйКлассификатор     АдресныйКлассификатор     АдресныйКлассификаторКинент     АдресныйКлассификаторСлужебный     АдресныйКлассификаторСлужебный     АциизныеМаркиЕГАИСКлиент     АдресныйКлассификатор      Объект не редактируется     Объект не редактируется      Объект не редактируется      Объект не редактир      | АдминистрированиеКластераRAS                                                             | 🐾 🔤 Не редактируется                                          |
| АдмичистрированиеКлассериКлиентСервер     АдресныйКлассификатор     АдресныйКлассификатор     АдресныйКлассификаторСлужебный     АдресныйКлассификаторСлужебный     АциизныеМаркиЕГАИСКлиент     АкциизныеМаркиЕГАИСКлиентСерверПереопределяемый     АциизныеМаркиЕГАИСКлиентСерверПереопределяемый     Объект не редактируется     Объект не редактируется      Объект не редактируется      Объект не редактируется      Объект не ят с поддержки                                                                                            | Администрирование Кластера RAS Клиент Сервер                                             | 🐾 🔤 Не редактируется                                          |
| Адресный Классификатор     Адресный Классификатор Клиент     Адресный Классификатор Клиент     Адресный Классификатор Клиент     Адресный Классификатор Клиент     Адресный Классификатор ПовтИсп     Адресный Классификатор ПовтИсп     Адресный Классификатор ПовтИсп     Адресный Классификатор ПовтИсп     Адресный Классификатор Клиент     Адресный Классификатор ПовтИсп     Адресный Классификатор ПовтИсп     Адресный Классификатор     Адресный Классификатор ПовтИсп     Адресный Классификатор ПовтИсп     Адресный Классификатор     Адресный Классификатор     Адресный Классификатор ПовтИсп     Адресный Классификатор     Адресный Классификатор     Адресный Классификатор ПовтИсп     Адресный Классификатор ПовтИсп     Адресный Классификатор     Адресный Классификатор     Адресный Классификатор     Адресный Классификатор     Ациизные МаркиЕГАИСС     Адресный Классификатор     Ациизные МаркиЕГАИСС      Адресный Канент     Адресный Канент     Ад      | 🗐 Администрирование Кластера Клиент Сервер                                               | 🐂 🍋 Не редактируется                                          |
| Адресный Классификатор Клиент     Адресный Классификатор ПовтИсп     Адресный Классификатор ПовтИсп     Адресный Классификатор ПовтИсп     Адресный Классификатор ПовтИсп     Адресный Классификатор Служебный     Адресный Классификатор Служебный     Адресный Классификатор Служебный     Ацизные Марки Вызов Сервера     Ацизные Марки ЕГАИС     Акцизные Марки ЕГАИС     Акцизные Марки ЕГАИС     Акцизные Марки ЕГАИС     Акцизные Марки ЕГАИС     Акцизные Марки ЕГАИС     Акцизные Марки ЕГАИС     Акцизные Марки ЕГАИС     Акцизные Марки ЕГАИС     Акцизные Марки ЕГАИС     Акцизные Марки ЕГАИС     Акцизные Марки ЕГАИСКлиент     Акцизные Марки ЕГАИСКлиент     Акцизные Марки ЕГАИСКлиент     Акцизные Марки ЕГАИСКлиент     Акцизные Марки ЕГАИСКлиен      Объект не рекомендуется редактируется     Объект по умолчанию не включается в конфигурацию     Объект не рекомендуется редактируется     Объект не редактируется     Объект не      | 🗐 Адресный Классификатор                                                                 | 🐾 🔤 Не редактируется                                          |
| Адресный Классификатор ПовтИоп     Адресный Классификатор Служебный     Адресный Классификатор Служебный     Ацизные Марки Вызов Серева     Акцизные Марки Вызов Серева     Акцизные Марки ЕГАИСК     Акцизные Марки ЕГАИСКлиент     Акцизные Марки ЕГАИСКлиент     Объект по умолнанию не включается в конфигурацию     Объект не редактируется     Объект не редактируется          | 🗐 Адресный Классификатор Клиент                                                          | 🐾 🗠 Не редактируется                                          |
| Адресный Классияникатор Служебный     Андизные Маркий Базов Сервера     Андизные Маркий Байов Сервера     Андизные Маркий Байов     Андизные Маркий Байов     Андизные Маркий     Андизные Маркий Байов     Андизные Маркий Байов     Андизные Маркий Байов     Андизные Маркий Байов     Андизные Маркий Байов     Андизные Маркий     Андизные Маркий Байов     Андизные Маркий     Андизные Маркий     Андизные      | 🗐 Адресный Классификатор Повт Исп                                                        | 🐂 🔤 Не редактируется                                          |
|                                                                                                    | Адресный Классификатор Служебный                                                         | Ущ В редактируется                                            |
|                                                                                                    | 🔤 Акцизные Марки Вызов Сервера                                                           | <b>Та</b> Не редактируется                                    |
| Акцизные МаркиЕГАИСКлиент     Андизные МаркиЕГАИСКлиент      Андизные МаркиЕГАИСКлиент Сервер Переопределяемый     Фене редактируется     Объект по умолчанию не включается в конфигурацию     Объект не редактируется     Объект не редактируется                                                                                                    | 🔤 Акцизные Марки ЕГАИС                                                                   | <b>Мар</b> Не редактируется                                   |
| АкцизаныеМаркиЕГАИСКлиентСерверПереопределяемый     Правила поставщика     Объект по умолчанию не включается в конфигурацию     Объект не рекомендуется редактируется     Объект не редактируется     Объект не редактируется                                                                                                    | П Акцизные Марки ЕГАИСКлиент                                                             | <b>Мар</b> Не редактируется                                   |
| Правила поставщика<br>• Объект по умоливанию не включается в конфигурацию<br>• Объект по умоливанию не включается в конфигурацию<br>• Объект не редактируется хобъект не редактируется<br>• Объект не редактируется объект редактируется с охранением поддержки<br>• Объект не редактируется объект редактируется с охранением поддержки<br>• Объект не редактируется объект редактируется с охранением поддержки<br>• Объект спят с поддержки                                                                                                    | АкцизныеМаркиЕГАИСКлиентСерверПереопределяемый                                           | <b>то</b> Не редактируется                                    |
| Объект по умолчанию не включается в конфигурацию     Объект не редактируется     Объект редактируется     Объект не редактируется     Объект не редактируется                                                                                                    | Правила поставщика                                                                       |                                                               |
| Объект редактируется Корональной объект не редактируется           Правила пользователя         Объект не редактируется объект редактируется с сохранением поддержки объект снят с поддержки           Фобъект не редактируется объект редактируется с сохранением поддержки         Объект снят с поддержки                                                                                                    | 🍿 Объект по умолчанию не включается в конфигурацию 🛛 🍵 Объект не рекомендуется редактиро | вать                                                          |
| Правила пользователя<br>Ф Объект не редактируется в Объект редактируется с сохранением поддержки в Объект снят с поддержки<br>Соденить объелинить Откпыть Сохоанить в файа Заковить Сороавка                                                                                                    | 🐐 Объект редактируется 🎽 Объект не редактируется                                         |                                                               |
| 🖞 Объект не редактируется 💡 Объект редактируется с сохранением поддержки 🍵 Объект снят с поддержки<br>Справнить объелинить Поткпыть Соходнить в файа Закорыть Сородержи                                                                                                    | Правила пользователя                                                                     |                                                               |
| Спавнить объелинить Отконить Сохоннить в файл Законить Солавка                                                                                                    | 🖏 Объект не редактируется 👘 Объект редактируется с сохранением поддержки 🍿 Объект снят с | поддержки                                                     |
|                                                                                                    |                                                                                          | Сравнить, объединить Открыть Сохранить в файл Закрыть Справка |

Выполнить сравнение объединение с поставляемой конфигурацией.

И для БП ПРОФ и для КОРП подходит один и тот же cf, правила также одинаковые.

Установит отбор по подсистемам файла ЕПС, ЕПСМиграция:

| <u> </u> | равнение, объединение Основная конфигурация - Фай | п D:\ЕПС 2021\ПРОФ,КОРП\ПРО | _ @ X  |
|----------|---------------------------------------------------|-----------------------------|--------|
| Дей      | твия 🔪 🖆 🎵 🎁 🚰                                    |                             |        |
| p,       | Поиск неразрешимых ссылок на удаляемые объекты    |                             | 🕞 Файл |
|          | Загрузить настройки из файла                      |                             | 😑 E    |
|          | Добавить настройки из файла                       |                             |        |
|          | Сохранить настройки в файл Ctrl+S                 |                             |        |
|          | Сохранить настройки в файл как                    |                             |        |
|          | Установить настройки по умолчанию                 |                             |        |
| t I      | Объединить модули                                 |                             |        |
|          | Установить режим для всех                         |                             |        |
|          | Отметить по подсистемам основной конфигурации     |                             |        |
|          | Отметить по подсистемам файла                     |                             |        |
|          | Отчет о сравнении конфигураций                    |                             |        |
| Ð        | Обновить Ctrl+Shift+R                             |                             |        |
| 8        | Параметры                                         |                             |        |

| Отбор по подсистемам Х                         |   |            |  |
|------------------------------------------------|---|------------|--|
| ВылискиПоБанковскомуСчету                      |   | Установить |  |
| Финансы                                        |   |            |  |
| Касса                                          |   |            |  |
| ОнлайнКасса                                    |   | Отмена     |  |
| ДенежныеДокументы                              |   | Справка    |  |
| БанкИКассаНДС                                  |   |            |  |
| ГосударственныеКонтракты                       |   |            |  |
| П Антикризис                                   |   |            |  |
| УниверсальныйОбменСБанками                     |   |            |  |
| 👳 🗌 ЗарплатаИКадры                             |   |            |  |
| 🗌 КадровыйУчет                                 |   |            |  |
| ОбменДаннымиСЗУП                               |   |            |  |
| 🗌 Зарплата                                     |   |            |  |
| 🗌 ндфл                                         |   |            |  |
| СтраховыеВзносы                                |   |            |  |
| 3арплатныеПроекты                              |   |            |  |
| Справочники/Инастройки                         |   |            |  |
| ОбменДаннымиСЗиК                               |   |            |  |
| Зарплата/ИКадрыДополнительныеОтчеты/ИОбработки |   |            |  |
| ЕПС_Миграция                                   |   |            |  |
|                                                |   |            |  |
| <Не входящие в подсистемы>                     |   |            |  |
|                                                |   |            |  |
| Включать объекты подчиненных подсистем         | • |            |  |
| Включать объекты родительских подсистем        |   |            |  |
|                                                |   |            |  |

Все объекты расписаны в конце файла этого (Объекты для обмена БЮЛ ЕПС)

Объединить вручную модули:

- ОбменДаннымиПереопределяемый
- ОбменДаннымиСервер
- СтандартныеПодсистемыСервер

Перенести по ним изменения вручную очень аккуратно! Внимательно посмотреть, должны быть только отличия, отмеченные комментарием

// ЮС

# 1.3. Создание настройки обмена данными Перейдите в раздел Администрирование – Синхронизация данных

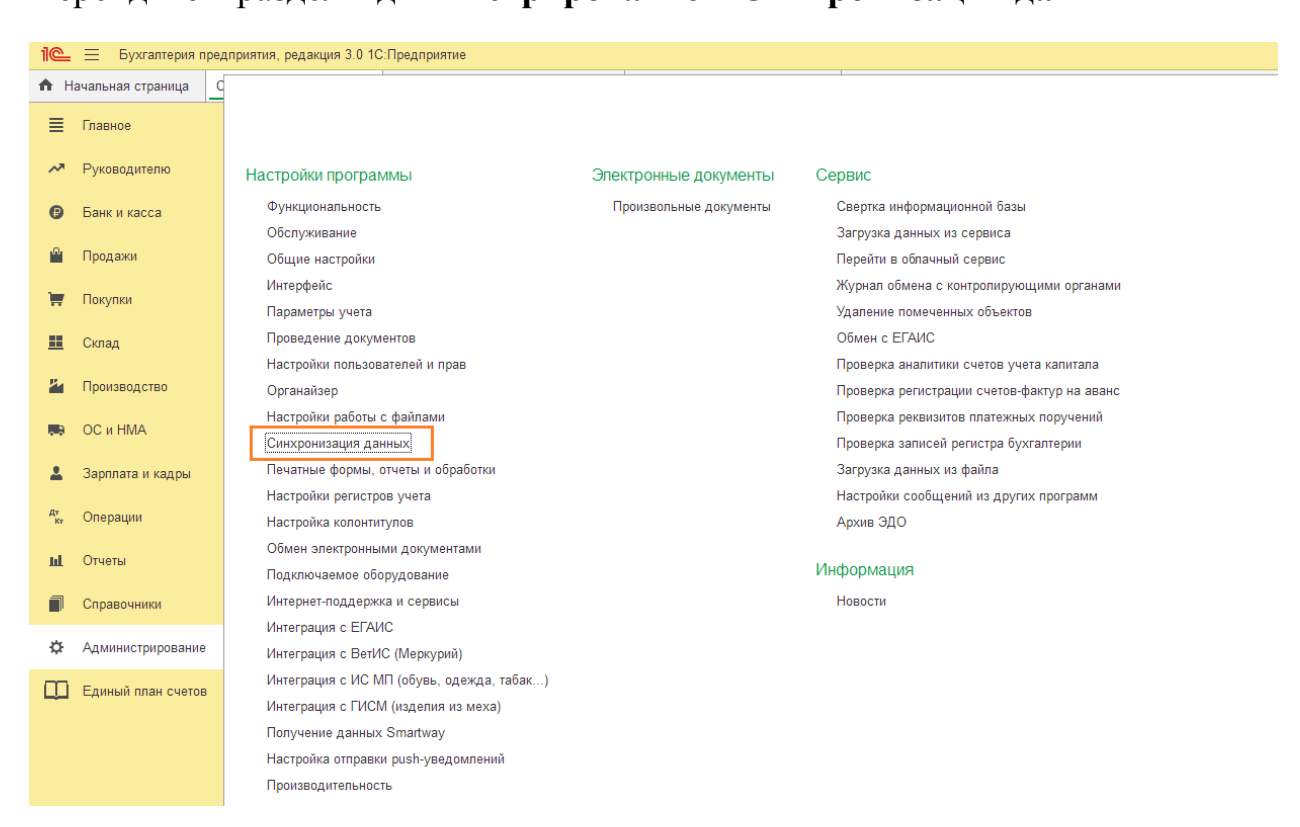

Установите флаг <sup>✓</sup> <sup>Синхронизация</sup> данных (если флаг уже установлен – этого делать не требуется)

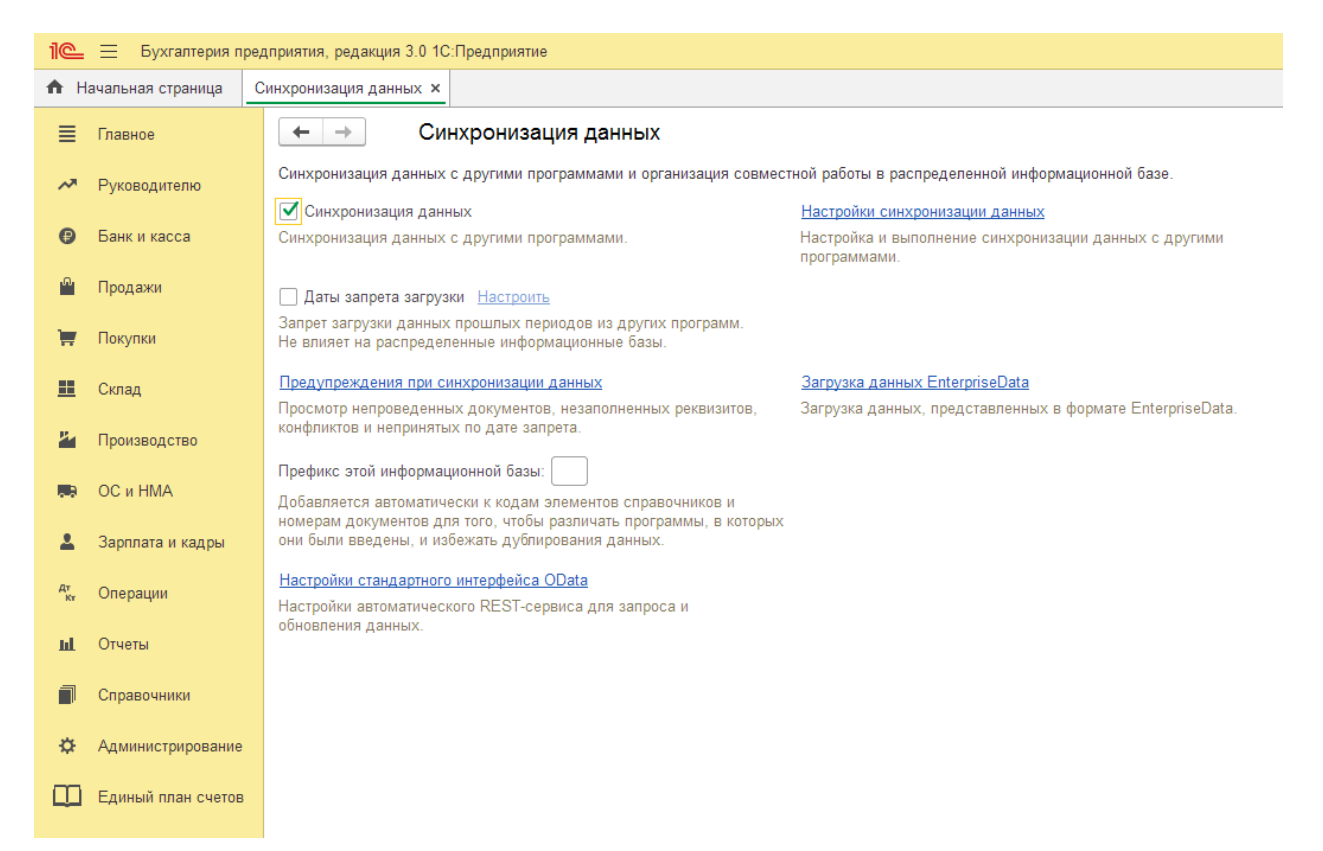

### Перейдите в Настройки синхронизации данных

| 10                                          | = Бухгалтерия по   | поизтик селакция 3.0.10-Поедприятие                    |  |  |
|---------------------------------------------|--------------------|--------------------------------------------------------|--|--|
| ↑ F                                         | ачальная страница  | нхоронизация данных х Настройки синхронизации данных х |  |  |
| ≣                                           | Главное            | ← → ☆ Настройки синхронизации данных                   |  |  |
| ~                                           | Руководителю       | Предупреждений нет                                     |  |  |
| 0                                           | Банк и касса       | Грограмма Префикс Состояние Данные отправлены          |  |  |
| <u>^</u>                                    | Продажи            |                                                        |  |  |
| Ħ                                           | Покупки            |                                                        |  |  |
|                                             | Склад              |                                                        |  |  |
| 24                                          | Производство       |                                                        |  |  |
| <b>10</b>                                   | ОС и НМА           |                                                        |  |  |
| *                                           | Зарплата и кадры   |                                                        |  |  |
| Дт<br>Кт                                    | Операции           |                                                        |  |  |
| ш                                           | Отчеты             |                                                        |  |  |
|                                             | Справочники        |                                                        |  |  |
| \$                                          | Администрирование  |                                                        |  |  |
| Ш                                           | Единый план счетов |                                                        |  |  |
| Нажмите кнопку 🕒 Новая синхронизация данных |                    |                                                        |  |  |

# В открывшемся списке выберите пункт Обмен БП и БЮЛ (ЕПС)

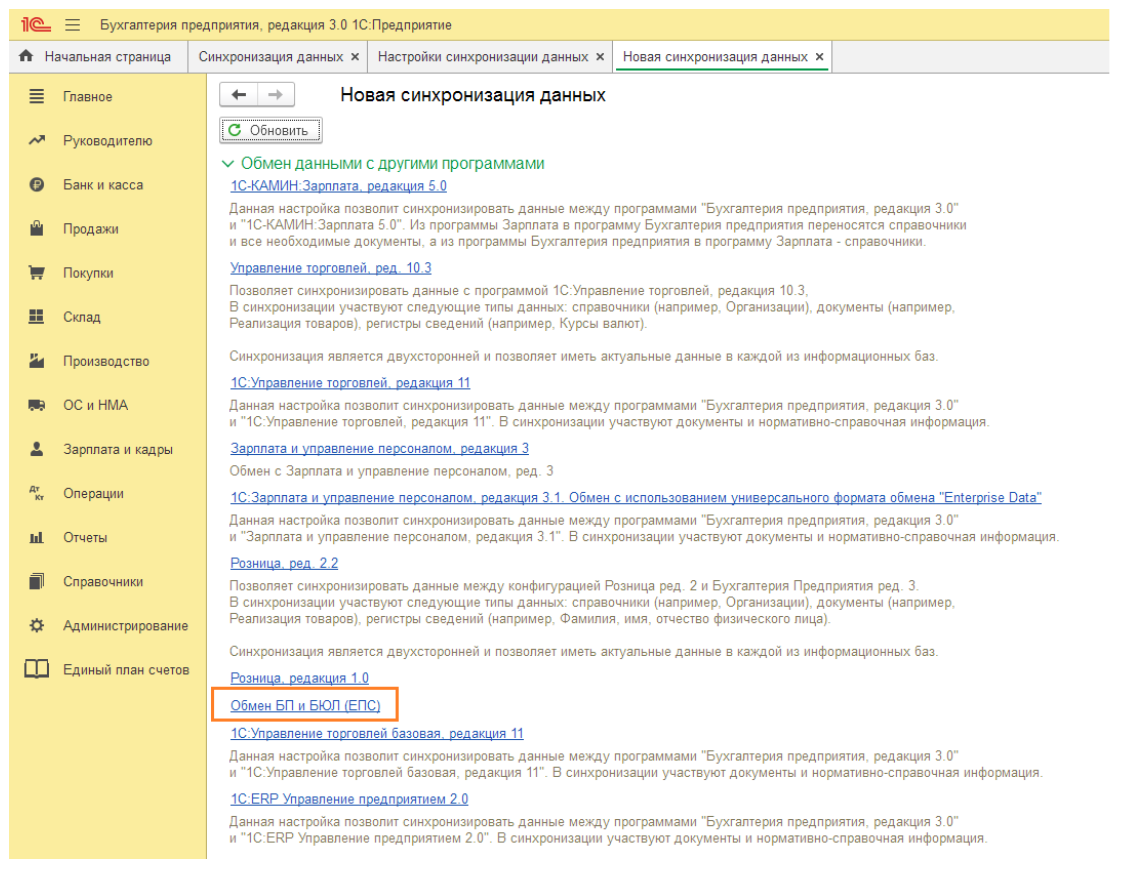

Будет открыто окно настройки новой синхронизации данных. Нажмите кнопку <sup>н</sup> Настроить параметры подключения

| 1@                                                                                     | 10 🚊 Бухгалтерия предприятия, редакция 3.0 1С:Предприятие |                                                                                                    |  |  |
|----------------------------------------------------------------------------------------|-----------------------------------------------------------|----------------------------------------------------------------------------------------------------|--|--|
| ♠ H                                                                                    | ачальная страница                                         | Синхронизация данных х Настройки синхронизации данных х Синхронизация данных с Обмен БП и БЮЛ (ЕПС) (настройка) х                                                                                                    |  |  |
| ≣                                                                                      | Главное                                                   | ← → Синхронизация данных с Обмен БП и БЮЛ (ЕПС) (настройка)                                                                                                    |  |  |
| ~                                                                                      | Руководителю                                              |                                                                                                    |  |  |
| Ø                                                                                      | Банк и касса                                              | Перед началом настроики новои синхронизации данных рекомендуется создать резервную колика данных                                                                                                    |  |  |
| •                                                                                      | Продажи                                                   | Этапы настройки<br>Настроить параметры подключения                                                                                                    |  |  |
| ₩                                                                                      | Покупки                                                   | Для начала синхронизации данных необходимо указать, каким способом программы будут подключаться друг к другу.<br>Настроить правила отправки и получения данных                                                                                                    |  |  |
| <u>==</u>                                                                              | Склад                                                     | Перед началом использования синхронизации данных требуется указать ограничения отправки данных, а также правила получения данных из другой программы (значения по умолчанию).                                                                                                    |  |  |
| 84                                                                                     | Производство                                              | Выполнить начальную выгрузку данных<br>Будет произведена выгрузка данных из этой программы. Сразу после завершения настройки синхронизации возможно будет выполнить загрузку данных в другой программе и указать, какие данны<br>Вудет произведена выгрузка данных в этой программы. Сразу после завершения настройки синхронизации возможно будет |  |  |
|                                                                                        | ОС и НМА                                                  | Dei рузку далявіх віліліло ввілолітив поддлев на слілска пастроеннах сплуропизація даляви.                                                                                                    |  |  |
| *                                                                                      | Зарплата и кадры                                          |                                                                                                    |  |  |
| Дт<br>Кт                                                                               | Операции                                                  |                                                                                                    |  |  |
| щ                                                                                      | Отчеты                                                    |                                                                                                    |  |  |
|                                                                                        | Справочники                                               |                                                                                                    |  |  |
| ¢                                                                                      | Администрирование                                         |                                                                                                    |  |  |
|                                                                                        | Единый план счетов                                        |                                                                                                    |  |  |
|                                                                                        |                                                           |                                                                                                    |  |  |
| Выберите вариант настройки подключения                                                 |                                                           |                                                                                                    |  |  |
| • Синхронизация данных через файл, без подключения к другой программе и нажмите кнопку |                                                           |                                                                                                    |  |  |

Далее >

#### Настройка подключения к ""

: 🗆 🛛

#### Варианты настройки подключения

Подключение к другой программе на этом компьютере или по локальной сети Данный вариант подключения рекомендуется в том случае, если другая программа находится на том же компьютере, что и эта программа, или обе программы расположены в одной локальной сети (в одном офисе).

О Подключение к другой программе через Интернет

Этот вариант подключения рекомендуется выбрать, если программа находится в другой сети (офисе) и при этом доступна для подключения через Интернет.

#### • Синхронизация данных через файл, без подключения к другой программе

В случае если к другой программе нет возможности прямого подключения по локальной сети или через Интернет (веб-сервисы), рекомендуется использовать другие каналы связи: сетевой каталог, FTP-ресурс или электронную почту. При этом программы, между которыми настроена синхронизация данных, могут работать полностью автономно друг от друга и в разное время. Такой вариант подходит не только для синхронизации данных с программами, расположенными в других сетях (офисах), но и для программ в одной сети.

| Загрузить параметры подключения из файла                                                                                  |         | )      | ? |
|----------------------------------------------------------------------------------------------------|---------|--------|---|
| Можно загрузить параметры подключения из файла, созданного в программе-корреспонденте при настройке синхронизации данных. |         |        |   |
|                                                                                                    | Далее > | Отмена |   |
|                                                                                                    |         |        |   |

Укажите каталог обмена данными и нажмите кнопку Далее >

#### Настройка подключения к ""

: 🗆 🛛

| <ul> <li>Синхронизация данных через локальный или сетевой кат</li> <li>Использовать локальный или сетевой каталог для синхронизации,</li> </ul> | галог<br>данных |  |  |
|----------------------------------------------------------------------------------------------------|-----------------|--|--|
| Каталог: D:\ЕПС 2021\Обмен БП ПРОФ - ЕПС                                                                                                    |                 |  |  |
| > Синхронизация данных через каталог на FTP-сервере                                                                                             |                 |  |  |
| > Синхронизация данных через электронную почту                                                                                                  |                 |  |  |
| <ul> <li>Дополнительные настройки</li> <li>Транслитерировать имена файлов обмена ?</li> </ul>                                                   |                 |  |  |
| 🗌 Архивировать файлы обмена                                                                                                    |                 |  |  |
| 🗌 Пароль архива                                                                                                    |                 |  |  |
|                                                                                                    |                 |  |  |

| Далее > | Отмена |
|---------|--------|
|---------|--------|

В следующем окне убедитесь, что указаны данные наименования программ, префиксы и Имя файла настроек подключения.

| Настройка подключения к "Бухгалтерия ювелирного ломбарда ЕПС, редакци… |      |       | ×   |
|------------------------------------------------------------------------|------|-------|-----|
| Параметры синхронизации данных                                         |      |       |     |
| Представление этой программы                                           |      |       |     |
| Наименование:                                                          | П    | рефин | KC: |
| Бухгалтерия предприятия, редакция 3.0                                  | ] [6 | П     |     |
|                                                                        |      |       |     |

Представление программы-корреспондента Наименование:

Бухгалтерия ювелирного ломбарда ЕПС, редакция 5.0

#### Прочее

< Назад

Имя файла настроек подключения:

D:\ЕПС 2021\Обмен БП ПРОФ - ЕПС\Настройки обмена для БЮЛ ЕПС 5.0 (Бухгалтерии ювелирного ломбарда 3.0).xml

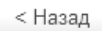

Далее > Отмена

Префикс:

ЕΠ

Дождитесь окончания создания настройки

Настройка подключения к "Бухгалтерия ювелирного ломбарда ЕПС, редакци... 🕴 😐 🗡

Сохранение настроек

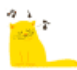

Выполняется сохранение настроек подключения. Пожалуйста, подождите...

< Назад

Далее > Отмена

# При успешном окончании будет выведено окно

Настройка подключения к "Бухгалтерия ювелирного ломбарда ЕПС, редакци... : 🗆 🗙

Настройка подключения завершена

Настройки подключения в этой программе успешно сохранены.

< Назад

Готово

Нажмите [Готово]. Вы вернетесь в окно настройки обмена данными.

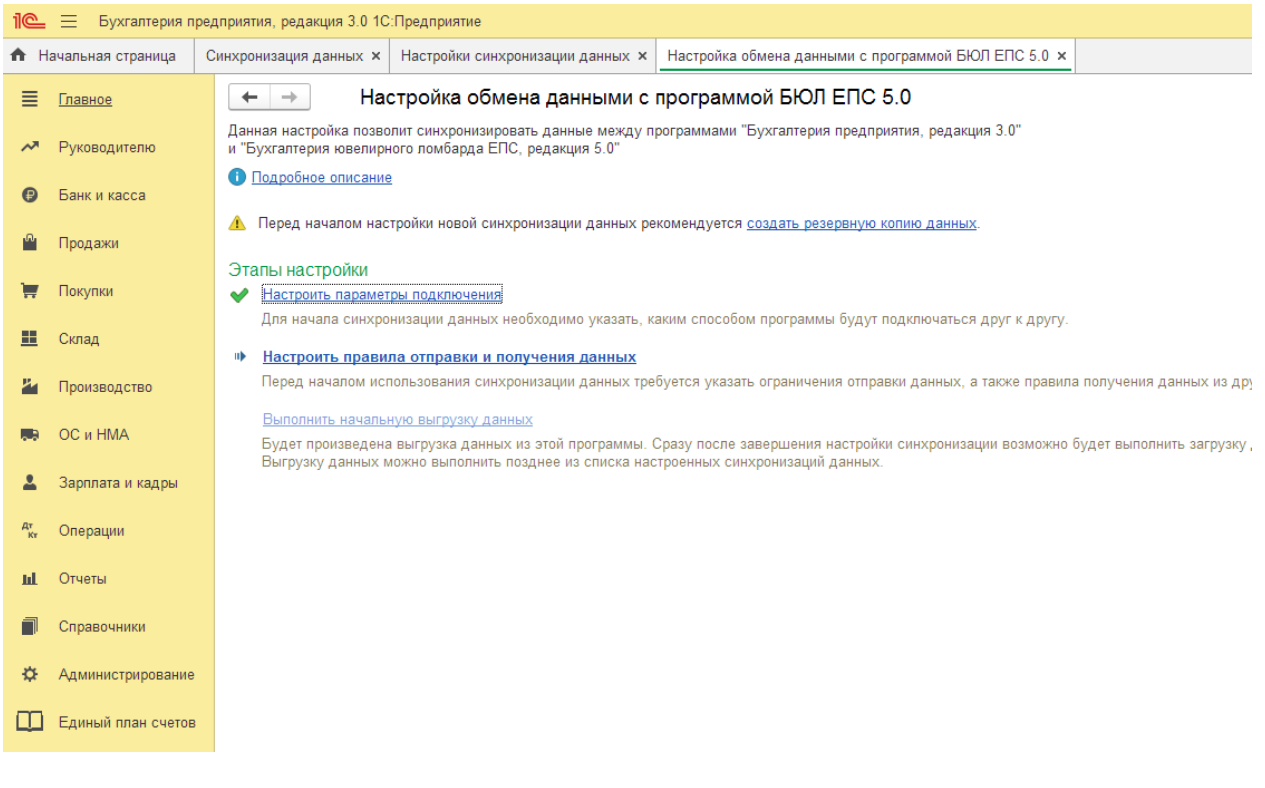

Выберите пункт <sup>н</sup> Настроить правила отправки и получения данных

Будет открыто окно настроек параметров выгрузки данных.

Рассмотрим более подробно доступные настройки:

# Нормативно-справочная информация

Определяет правила выгрузки справочников. Установим значение

• Отправлять всю

# Документы

Определяет правила выгрузки документов. Установим значение нужное значение. На указанную дату будет **сформирован документ ввода начальных остатков**, а начиная с этой даты будут выгружать документы в базу ЕПС.

| • Отправлять все, начиная с даты | 01.01.2021 |  |
|----------------------------------|------------|--|
|----------------------------------|------------|--|

На данный момент выгрузка документов из БП не осуществляется!

# Значения по умолчанию

Значение Подразделения по умолчанию для автоматической подстановки в загружаемые документы (для версии ПРОФ, т.к. для версии КОРП

### подразделение уже указано в документах)

Подразделение: Основное подразделение

# Ограничения выгрузки

Ограничение выгрузки по выбранным организациям. Для того чтобы установить ограничение, установите флаг <sup>Отбор по организациям</sup> и нажмите на <sup>Абрамов Г. С. ИП. Ломбард Первый ООО. ИП Афанасьева</sup> гиперссылку <sup>И.Г. Торговый дом "Комплексный" ООО</sup>

- C

Будет открыто окно выбора организаций для выгрузки. Снимите флаг у организаций, выгрузка данных по которым не требуется.

| 🖄 Бухгалтерия ювелирного ломбарда                                                                                                    | а (Обмен БП и БЮЛ (ЕПС))                                                                                                    | c? ⊨ □ ×                                                                                                    |
|----------------------------------------------------------------------------------------------------|----------------------------------------------------------------------------------------------------|----------------------------------------------------------------------------------------------------|
| Записать и закрыть Записать Синхро                                                                                                    | низация данных 🔹 🔇 Параметры синхронизации данных 🔹                                                                                    | 🛞 Первоначальная инициализация 🔹 🛛 Еще 🔹 🍳                                                                                                    |
| Наименование: Бухгалтерия ювелирного ломбарда                                                                                                    |                                                                                                    |                                                                                                    |
| Правила отправки данных                                                                                                    |                                                                                                    |                                                                                                    |
| Нормативно-справочная информация<br><ul> <li>Отправлять всю</li> <li>Программа будет автоматически отслеживать изг</li> </ul>                                                                                                    | Документы<br>Выберете организации для отбо : □ >                                                                                       | се, начиная с даты 01.01.2021                                                                                                    |
| нормативно-справочной информации, и регистри;<br>отправке.                                                                                                    | Выбрать отмеченные                                                                                                    | истрировать их к отправке начиная с                                                                                                    |
| <ul> <li>Отправлять только используемую в документ<br/>Программа будет автоматически отслеживать из<br/>регистрировать к отправке, только используемую<br/>нормативно-справочную информацию.</li> <li>Не отправлять<br/>Нормативно-справочная информация отправлять<br/>Значения по умолчанию<br/>Подразделение: Основное подразделение<br/>Значения по умолчанию для автоматической подста<br/>выгружаемые документы</li> </ul> | <ul> <li>✓ Ломбард Первый ООО</li> <li>ИП Афанасьева И.Г.</li> <li>Торговый дом "Комплексный" ООО</li> <li>Абрамов Г. С. ИП</li> </ul> | онизация данных<br>мостоятельно регистрирует документы к<br>м контроль актуальности документов в<br>базе "Бухгалтерия предприятия" он также<br>гоятельно.<br>аляться не будут. |
| Ограничения выгрузки <u>Абрамов Г. С. ИП.Ломба</u><br>И.Г.,Торговый дом "Комг<br>Ограничение синхронизации данных по выбранным<br>организациям.<br>Дата запрета редактирования данных<br>Ограничить изменение данных можно с помо<br>запрета редактирования.                                                                                                    | <u>рд Первый ООО ИП Афанасьева</u><br><u>ілексный" ООО</u><br>щью установки даты                                                       |                                                                                                    |

Выполнение настройки завершено. Нажмите кнопку Записать

| 😚 Бухгалтерия ювелирного ломбарда (Обмен БП и                                                                                                    | 5ЮЛ <mark>(</mark> ЕПС))                            |                                                                                                    |                                                     | I I                  |     |
|----------------------------------------------------------------------------------------------------|-----------------------------------------------------|----------------------------------------------------------------------------------------------------|-----------------------------------------------------|----------------------|-----|
| Записать и закрыть Записать 🕻 Синхронизация данных 🗸                                                                                                    | 🚱 Параметры синхронизации данных 🗸                  | 🛞 Первоначальная ин                                                                                   | ициализация 👻                                       | Еще -                | . ? |
| Наименование: Бухгалтерия ювелирного ломбарда                                                                                                    |                                                     |                                                                                                    |                                                     |                      |     |
| Правила отправки данных                                                                                                    |                                                     |                                                                                                    |                                                     |                      |     |
| Нормативно-справочная информация                                                                                                    | Документы                                           |                                                                                                    |                                                     |                      |     |
| <ul> <li>Отправлять всю</li> </ul>                                                                                                    | • Отправл                                           | іять все, начиная с даты                                                                              | 01.01.2021                                          |                      |     |
| Программа будет автоматически отслеживать изменения всей<br>нормативно-справочной информации, и регистрировать ее к<br>отправке.                           | Программа<br>документов<br>указанной д              | будет автоматически отсг<br>, и регистрировать их к от<br>цаты.                                       | теживать измене<br>правке начиная                   | с                    |     |
| О Отправлять только используемую в документах                                                                                                    | 🔿 Ручная                                            | синхронизация данных                                                                                  |                                                     |                      |     |
| Программа будет автоматически отслеживать изменения, и<br>регистрировать к отправке, только используемую в документах<br>нормативно-справочную информацию. | Пользовате<br>отправке, п<br>информаци<br>выполняет | ль самостоятельно регист<br>ри этом контроль актуальн<br>онной базе "Бухгалтерия г<br>самостоятельно. | рирует докумен<br>юсти документо<br>предприятия" он | ты к<br>в в<br>также |     |
| О Не отправлять                                                                                                    | ◯ Не отпр                                           | авлять                                                                                                |                                                     |                      |     |
| Нормативно-справочная информация отправляться не будет.                                                                                                    | Документы                                           | отправляться не будут.                                                                                |                                                     |                      |     |
| Значения по умолчанию                                                                                                    |                                                     |                                                                                                    |                                                     |                      |     |
| Подразделение: Основное подразделение                                                                                                    | - C                                                 |                                                                                                    |                                                     |                      |     |
| Значения по умолчанию для автоматической подстановки в<br>выгружаемые документы                                                                            |                                                     |                                                                                                    |                                                     |                      |     |
| Ограничения выгрузки                                                                                                    |                                                     |                                                                                                    |                                                     |                      |     |
| Отбор по организациям <u>Ломбард Первый ООО</u>                                                                                                    |                                                     |                                                                                                    |                                                     |                      |     |
| Ограничение синхронизации данных по выбранным<br>организациям.                                                                                             |                                                     |                                                                                                    |                                                     |                      |     |
| Дата запрета редактирования данных                                                                                                    |                                                     |                                                                                                    |                                                     |                      |     |
| Ограничить изменение данных можно с помощью установки даты<br>запрета редактирования.                                                                      |                                                     |                                                                                                    |                                                     |                      |     |

# 1.4. Выполнение начальной инициализации

# Выберите команду **Первоначальная инициализация – Инициализация** узла БЮЛЕПС

| ☆ Бухгалтерия ювелирного ломбарда (Обмен БП и БЮЛ (ЕПС)) 🧷                                                                                                 |                                                                                                    |  |  |  |
|----------------------------------------------------------------------------------------------------|----------------------------------------------------------------------------------------------------|--|--|--|
| Записать и закрыть Записать Сранковация данных -                                                                                                    | 🕝 Параметры синхронизации данных 🔹 🛞 Первоначальная инициализация 📲 🛛 Еще 🔹 🕐                                                                                                    |  |  |  |
| Наименование: Бухгалтерия ювелирного ломбарда                                                                                                    | Инициализация узла БЮЛЕПС                                                                                                    |  |  |  |
| Правила отправки данных                                                                                                    |                                                                                                    |  |  |  |
| Нормативно-справочная информация                                                                                                    | Документы                                                                                                    |  |  |  |
| <ul> <li>Отправлять всю</li> </ul>                                                                                                    | <ul> <li>Отправлять все, начиная с даты 01.01.2021</li> </ul>                                                                                                    |  |  |  |
| Программа будет автоматически отслеживать изменения всей<br>нормативно-справочной информации, и регистрировать ее к<br>отправке.                           | Программа будет автоматически отслеживать изменения<br>документов, и регистрировать их к отправке начиная с<br>указанной даты.                                                                       |  |  |  |
| Отправлять только используемую в документах                                                                                                    | О Ручная синхронизация данных                                                                                                    |  |  |  |
| Программа будет автоматически отслеживать изменения, и<br>регистрировать к отправке, только используемую в документах<br>нормативно-справочную информацию. | Пользователь самостоятельно регистрирует документы к<br>отправке, при этом контроль актуальности документов в<br>информационной базе "Бухгалтерия предприятия" он также<br>выполняет самостоятельно. |  |  |  |
| <ul> <li>Не отправлять</li> </ul>                                                                                                    | О Не отправлять                                                                                                    |  |  |  |
| Нормативно-справочная информация отправляться не будет.                                                                                                    | Документы отправляться не будут.                                                                                                    |  |  |  |

Будет открыто окно выполнения начальной инициализации.

| ел обмена: Бу                                   | ухгалтерия ювелирного ломбарда ЕПС, редакция 5.0 🝷 🗗 |
|-------------------------------------------------|------------------------------------------------------|
| та выгрузки остатков: 01                        | 1.01.2021 ?                                          |
| та начала выгрузки контрагентов и договоров: 01 | 1.01.2021 📋 ?                                        |
| Состав отправляемых данных                      | Отменить регистрацию всех объектов                   |
|                                                 |                                                      |
| лгравочная информация                           |                                                      |
| Зарегистрировать отмеченные                     | нить регистрацию отмеченных                          |
| Объект выгрузки                                 | Ограничение выгрузки                                 |
| 🗹 😐 Справочники                                 |                                                      |
| 🗹 Валюты                                        |                                                      |
| И Виды документов физических лиц                |                                                      |
| И Виды контактной информации                    |                                                      |
| 🗹 Виды расчетов                                 |                                                      |
| 🗹 Договоры                                      | только обороты                                       |
| Классификатор единиц измерения                  |                                                      |
| 🗹 Контрагенты                                   | только обороты                                       |
| Нематериальные активы                           | только остатки                                       |
| Номенклатура                                    | только остатки                                       |
| Номенклатурные группы                           |                                                      |
| Организации                                     |                                                      |
| Основные средства                               | только остатки                                       |
| Подразделения                                   |                                                      |
| Расходы будущих периодов                        | только остатки                                       |
| Регистрации в налоговых органах                 |                                                      |
| Склады (места хранения)                         |                                                      |
| Сотрудники                                      |                                                      |
| Страны мира                                     |                                                      |
| <ul> <li>Физические лица</li> </ul>             |                                                      |

Выберите необходимые справочника и регистры из списка (в данном случае отметим все объекты).

# Важно!

Обратите внимание, что при выполнении обмена в первый раз на регистрации должны обязательно стоять следующие объекты:

- Справочник Организации
- Справочник Подразделения
- Регистр сведений Налог на добавленную стоимость (НДС)
- Регистр сведений Налог на прибыль
- Регистр сведений Система налогообложения
- Регистр сведений Учетная политика

Это требуется для корректности заполнения базы БЮЛ ЕПС!

| ел обмена:                              | Бухгалтерия ювелирного ломбарда ЕПС, ред | акция 5.0 👻 🗗        |  |
|-----------------------------------------|------------------------------------------|----------------------|--|
| а выгрузки остатков:                    | 01.01.2021 ?                             |                      |  |
| та начала выгрузки контрагентов и догов | оров: 01.01.2021 💼 ?                     |                      |  |
| Состав отправляемых данных              | 🛞 Отменить регистрацию всех объектов     |                      |  |
|                                         |                                          |                      |  |
| лравочная информация                    |                                          |                      |  |
| Зарегистрировать отмеченные             | Отменить регистрацию отмеченных          |                      |  |
| Объект выгрузки                         |                                          | Ограничение выгрузки |  |
| 🗹 🗢 Справочники                         |                                          |                      |  |
| Валюты                                  |                                          |                      |  |
| Виды документов физическ                | их лиц                                   |                      |  |
| И Виды контактной информац              | ли                                       |                      |  |
| Виды расчетов                           |                                          |                      |  |
| 🗹 Договоры                              |                                          | только обороты       |  |
| Классификатор единиц изме               | рения                                    |                      |  |
| Контрагенты                             |                                          | только обороты       |  |
| Нематериальные активы                   |                                          | только остатки       |  |
| Номенклатура                            |                                          | только остатки       |  |
| Иоменклатурные группы                   |                                          |                      |  |
| Организации                             |                                          |                      |  |
| Основные средства                       |                                          | только остатки       |  |
| Подразделения                           |                                          |                      |  |
| Расходы будущих периодо                 | в                                        | только остатки       |  |
| Регистрации в налоговых ор              | ланах                                    |                      |  |
| Склады (места хранения)                 |                                          |                      |  |
| Сотрудники                              |                                          |                      |  |
| Страны мира                             |                                          |                      |  |
| Физические лица                         |                                          |                      |  |

# Важно!

Все объекты регистрируются с отбором по организациям, указанным в плане обмена. Например: выгружаются только подразделения по выбранным организациям. Аналогично и такие служебные справочники, как Регистрации в налоговых органах.

Также предусмотрены дополнительные **Ограничения выгрузки** для некоторых объектов. Например, для справочников **Контрагенты** и **Договора** контрагентов можно ограничить период отбора. Для этого укажите **Дату** начала выгрузки контрагентов и договоров, в таком случае будут зарегистрированы к выгрузке только те контрагенты и договора, по которым были обороты с указанной даты.

Для справочников **Номенклатура, Нематериальные активы, Основные** средства и Расходы будущих периодов будут зарегистрированы к выгрузке только те объекты, по которым есть остатки на Дату выгрузки остатков.

После этого нажмите кнопку Эарегистрировать отмеченные

По кнопке 🖻

Состав отправляемых данных

можно посмотреть все

зарегистрированные для выгрузки объекты.

| 🗲 → ☆ Регистрация изменений для об                                     | менас "Бухга  | птерия ювелирного ломбарда" 🖉 : 🛛 ×                                                                                                    |
|------------------------------------------------------------------------|---------------|----------------------------------------------------------------------------------------------------|
| <u>№ отправленного 0, № принятого 0</u> Отображать: Все                |               | ·                                                                                                    |
| <ul> <li>Зарегистрировать -</li> <li>Отменить регистрацию -</li> </ul> | Обновить 😡    | Еще - ?                                                                                                    |
| Объект конфигурации                                                    | Количество    | Описание                                                                                                    |
| 🗢 📃 曼 Бухгалтерия предприятия, редакция 3.0                            | 316 / 316     | ухгалтерия предприятия, редакция 3.0.                                                                                                    |
| П Справочники                                                          | 296 / 296     | Зарегистрировано объектов: 316<br>Выгружено объектов: 0                                                                                                    |
| 🐵 🔲 📕 Документы                                                        | Нет изменений | Не выгружено объектов: 316<br>Лла регистрации или отмены регистрации обмена данными на узде                                                                     |
|                                                                        | 20 / 20       | "Бухгалтерия ювелирного ломбарда"<br>выберите тип объекта слева в дереве метаданных и воспользуйтесь<br>командами "Зарегистрировать" или "Отменить регистрацию" |
|                                                                        |               |                                                                                                    |
|                                                                        |               |                                                                                                    |
|                                                                        |               |                                                                                                    |
|                                                                        |               |                                                                                                    |
|                                                                        |               |                                                                                                    |
|                                                                        |               |                                                                                                    |
|                                                                        |               |                                                                                                    |
|                                                                        |               |                                                                                                    |
|                                                                        |               |                                                                                                    |

По кнопке Отменить регистрацию всех объектов можно отменить для регистрации все объекты, зарегистрированные к выгрузке.

По кнопке отменить регистрацию отмеченных можно отменить для регистрации только объекты, отмеченные флагом.

После завершения регистрации изменений нажмите кнопку С Синхронизировать для выполнения обмена данными.

Начнется выполнение обмена данными.

| 🔶 🔶 ★ Первоначальна                   | ая инициализация базы БЮЛ (ЕПС): Первоначальная инициализация базы БЮЛ (ЕПС) 🧬 🗄 | × |
|---------------------------------------|----------------------------------------------------------------------------------|---|
| Узел обмена: Бухгалтерия ювелирного л | помбарда с                                                                       |   |
| 🔯 Состав отправляемых данных          | 🛞 Отменить регистрацию всех объектов                                             |   |
| Справочная информация                 |                                                                                  |   |
| С Синхронизировать                    |                                                                                  |   |
| Зарегистрировать отмеченные           | 🛞 Отменить регистрацию отмеченных                                                |   |
|                                       |                                                                                  |   |
| <ul> <li>ЭегистрыСведений</li> </ul>  | Синхронизация данных с "Бухгалтерия ювел 🕴 🗆 🗡                                   |   |
|                                       | Шаг 1 из 2. Загрузка данных                                                      |   |
|                                       | 0%                                                                               |   |
|                                       |                                                                                  |   |
|                                       |                                                                                  |   |
|                                       |                                                                                  |   |
|                                       |                                                                                  |   |
|                                       |                                                                                  |   |

В ходе выполнения обмена могут возникнуть ошибки, связанные с тем, что в каталоге обмена еще нет файла обмена, выгруженного из БЮЛ ЕПС.

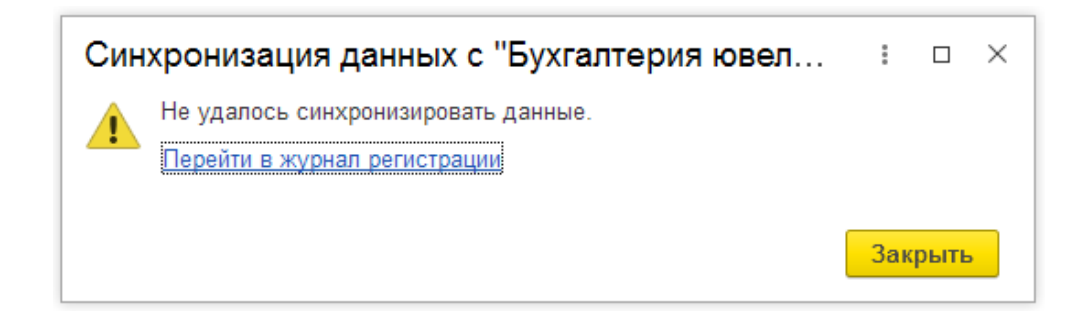

Для того чтобы узнать ошибку, нажмите кнопку Перейти в журнал регистрации

| <b>← →</b> ☆ Ж         | урнал регистрации                                                                              | c? : ×                                                                                                    |  |  |
|------------------------|------------------------------------------------------------------------------------------------|----------------------------------------------------------------------------------------------------|--|--|
| Показывать:            | 200 • Критичность: Все события • Отбор: <u>15.04.2021 14:48:44 - 15.04.2021 14:49:07; Об</u> и | лен данными.Обм                                                                                                  |  |  |
| Выгрузить в файл       | 🖀 Открыть 🔎 (о) Интервал 🕅 Установить отбор 😨 🔽 С                                              | Еще - ?                                                                                                    |  |  |
| Дата, время            | Пользователь, компьютер, приложение, сеанс                                                     | Событие, данные и метаданные, комментарий                                                                        |  |  |
| 15.04.2021             | АбрамовГС (директор)                                                                           | Обмен данными. ОбменБЮЛ_БЮЛЕПС. Получение данных                                                                 |  |  |
| 14:48:49               | Kris                                                                                           | Бухгалтерия ювелирного ломбарда, План обмена. Обмен БП и БЮЛ (ЕПС)                                               |  |  |
|                        | Фоновое задание, 1 042                                                                         | Начало процесса обмена данными для узла Бухгалтерия ювелирного ломбарда                                          |  |  |
| 15.04.2021<br>14:48:40 | АбрамовГС (директор)                                                                           | Обмен данными.ОбменБЮЛ_БЮЛЕПС <mark>Получение данных</mark>                                                      |  |  |
| 14:40:49               | Kris                                                                                           | Бухгалтерия ювелирного ломбарда, План обмена. Обмен БП и БЮЛ (ЕПС)                                               |  |  |
|                        | Фоновое задание, 1 042                                                                         | Обработка: ТранспортСообщенийОбменаFILE: В каталоге обмена информацией не был обнаружен файл сообщения с данными |  |  |
| 15.04.2021             | АбрамовГС (директор)                                                                           | Обмен данными.ОбменБЮЛ_БЮЛЕПС.Получение данных                                                                   |  |  |
| 14.40.43               | Kris                                                                                           | Бухгалтерия ювелирного ломбарда, План обмена. Обмен БП и БЮЛ (ЕПС)                                               |  |  |
|                        | Фоновое задание, 1 042                                                                         | Ошибка транспорта сообщения, Получение данных; Объектов обработано: 0                                            |  |  |
| S 15.04.2021           | АбрамовГС (директор)                                                                           | Обмен данными. ОбменБЮЛ_БЮЛЕПС. Получение данных                                                                 |  |  |
| 14:48:50               | Kris                                                                                           | Бухгалтерия ювелирного ломбарда, План обмена. Обмен БП и БЮЛ (ЕПС)                                               |  |  |
|                        | Тонкий клиент, 954                                                                             | Не удалось выполнить получение данных. Подробности см. в журнале регистрации                                     |  |  |
| 15.04.2021             | АбрамовГС (директор)                                                                           | Обмен данными. ОбменБЮЛ_БЮЛЕПС. Получение данных                                                                 |  |  |
| 14:48:50               | Kris                                                                                           | Бухгалтерия ювелирного ломбарда, План обмена. Обмен БП и БЮЛ (ЕПС)                                               |  |  |
|                        | Тонкий клиент, 954                                                                             | Ошибка, Попучение данных; Объектов обработано: 0                                                                 |  |  |
| 15.04.2021             | АбрамовГС (директор)                                                                           | Обмен данными. ОбменБЮЛ_БЮЛЕПС. Отправка данных                                                                  |  |  |
| 14:48:52               | Kris                                                                                           | Бухгалтерия ювелирного ломбарда, План обмена. Обмен БП и БЮЛ (ЕПС)                                               |  |  |
|                        | Фоновое задание, 1 046                                                                         | Начало процесса обмена данными для узла Бухгалтерия ювелирного ломбарда                                          |  |  |
| 15.04.2021             | АбрамовГС (директор)                                                                           | Обмен данными.ОбменБЮЛ_БЮЛЕПС.Отправка данных                                                                    |  |  |
| 14:49:06               | Kris                                                                                           | Бухгалтерия ювелирного ломбарда, План обмена. Обмен БП и БЮЛ (ЕПС)                                               |  |  |
|                        | Фоновое задание, 1 046                                                                         | Выполнено, Отправка данных; Объектов обработано: 316                                                             |  |  |

Ошибка выделена (оранжевым цветом) на скриншоте в журнале регистрации.

Убедитесь, что выгрузка прошла успешно (сообщение, выделенное зеленым цветом).

После этого можно приступать к настройке базы БЮЛ ЕПС.

# 2. Настройка базы БЮЛ ЕПС

# 2.1. Инициализация базы и загрузка справочников

Разверните пустую базу БЮЛ ЕПС согласно руководству пользователя.

Перейдите в раздел Администрирование – Синхронизация данных.

| 1@         | Бухгалтерия ю                   | велирн | ого ломбарда ЕПС, редакция 5.0 (1С:I                         | Предприятие)                                                              |                                                                                            |
|------------|---------------------------------|--------|--------------------------------------------------------------|---------------------------------------------------------------------------|--------------------------------------------------------------------------------------------|
| 🛧 Ha       | чальная страница                | Син    |                                                              |                                                                           |                                                                                            |
| ≣          | Главное                         |        |                                                              |                                                                           |                                                                                            |
| ġ          | Ломбард                         |        | Настройки программы                                          | Электронные документы                                                     | Сервис                                                                                     |
|            |                                 |        | Функциональность                                             | Произвольные документы                                                    | Свертка информационной базы                                                                |
| ٢          | Выбытие займов                  |        | Обслуживание                                                 |                                                                           | Загрузка данных из сервиса                                                                 |
| 7775       | _                               |        | Общие настройки                                              |                                                                           | Выгрузить данные для перехода в сервис                                                     |
|            | Витрина ломбарда                |        | Интерфейс                                                    |                                                                           | Журнал обмена с контролирующими органами                                                   |
| m          | Единый план счетов              | в      | Параметры учета<br>Проведение документов                     |                                                                           | Архив ЭЛО                                                                                  |
|            |                                 |        | Настройки пользователей и прав                               |                                                                           |                                                                                            |
| %          | АС и резервы под<br>обесценение |        | Органайзер                                                   |                                                                           |                                                                                            |
|            | Отчетность в ЦБ и               |        | Настройки работы с файлами                                   |                                                                           |                                                                                            |
| Ш          | Финмониторинг                   |        | Синхронизация данных                                         |                                                                           |                                                                                            |
| 1          | Привлеченные займ               | лы     | Печатные формы, отчеты и оораон<br>Насторики регистров учета | отки                                                                      |                                                                                            |
| _          |                                 |        | Настройка колонтитулов                                       |                                                                           |                                                                                            |
| ₽          | Банк и касса                    |        | Обмен электронными документам                                | и                                                                         |                                                                                            |
| -          | Devery                          |        | Подключаемое оборудование                                    |                                                                           |                                                                                            |
|            | Покупки                         |        | Интернет-поддержка и сервисы                                 |                                                                           |                                                                                            |
|            | Склад                           |        | Настройка обмена с интернет-мал                              | азином                                                                    |                                                                                            |
|            |                                 |        | Настройка отправки push-уведомл                              | пений                                                                     |                                                                                            |
| . 9        | ОС и НМА                        |        | Производительность                                           |                                                                           |                                                                                            |
| Дт         | Опорации                        |        |                                                              |                                                                           |                                                                                            |
| Кт         | операции                        |        |                                                              |                                                                           |                                                                                            |
| ٦          | Справочники                     |        |                                                              |                                                                           |                                                                                            |
| ø          | Настройки и сервис              | ы      |                                                              |                                                                           |                                                                                            |
| ¢          | Администрирование               | e      |                                                              |                                                                           |                                                                                            |
|            |                                 |        |                                                              |                                                                           |                                                                                            |
| 10         | <u></u> Бухгалтери              | я юве  | лирного ломбарда ЕПС, редакция                               | 5.0 (1С:Предприятие)                                                      |                                                                                            |
| <b>А</b> Н | ачальная страница               |        | инхронизация данных ×                                        |                                                                           |                                                                                            |
| =          | Главное                         | _      | ← → Синхро                                                   | онизация данных                                                           |                                                                                            |
|            |                                 |        | Синхронизация данных с дру                                   | гими программами и организация совмест                                    | ной работы в распределенной информационной базе.                                           |
| ġ          | Ломбард                         |        |                                                              |                                                                           |                                                                                            |
|            |                                 |        | Синхронизация данных с дру                                   | гими программами.                                                         | Настройка и выполнение синхронизации данных с другими                                      |
| Ø          | Выбытие займов                  | в      |                                                              |                                                                           | программами.                                                                               |
| (111)      |                                 |        | 🗌 Даты запрета загрузки                                      |                                                                           |                                                                                            |
|            | Витрина ломбар                  | да     | Запрет загрузки данных проц<br>Не влияет на распределенные   | ллых периодов из других программ.<br>е информационные базы.               |                                                                                            |
|            | _ v                             |        |                                                              |                                                                           |                                                                                            |
|            | Единыи план сч                  | етов   | Предупреждения при синхро                                    | низации данных<br>«ументов, незаполненных реквизитов                      | Загрузка данных EnterpriseData<br>Загрузка данных, представленных в формате EnterpriseData |
| %          | АС и резервы по<br>обесценение  | од     | конфликтов и непринятых по д                                 | дате запрета.                                                             | за ружа данных, представленных в формате Ентерлосоца.                                      |
|            |                                 | 5.4    | Префикс этой информационно                                   | ой базы:                                                                  |                                                                                            |
| ш          | Финмониторинг                   |        | Добавляется автоматически к<br>номерам документов для того   | кодам элементов справочников и<br>о, чтобы различать программы, в которых |                                                                                            |
|            | Прирасности                     |        | они были введены, и избежат                                  | ь дублирования данных.                                                    |                                                                                            |
|            | привлеченные з                  | заимы  |                                                              |                                                                           |                                                                                            |
| e          | Банк и касса                    |        |                                                              |                                                                           |                                                                                            |
|            |                                 |        |                                                              |                                                                           |                                                                                            |
| Ì          | Покупки                         |        |                                                              |                                                                           |                                                                                            |

# Установите флаг <a>Cинхронизация данных</a>

# Перейдите в Настройки синхронизации данных

| 10      |                                      |                                                                                                    |
|---------|--------------------------------------|----------------------------------------------------------------------------------------------------|
|         | <ul> <li>Бухгалтерия ювел</li> </ul> | ирного ломбарда ЕПС, редакция 5.0 (1С:Предприятие)                                                                                                    |
| 🛧 Ha    | ачальная страница Си                 | нхронизация данных х Синхронизация данных х                                                                                                    |
| ≡       | Главное                              | 🗲 🔿 ☆ Синхронизация данных                                                                                                    |
| ġ       | Ломбард                              | Если для работы в этой программе необходимо синхронизировать данные с другими программами или требуется<br>настроить распределенную информационную базу, то нажмите на кнопку "Настроить синхронизацию данных".<br>Данные могут синхронизироваться автоматически по расписанию или по требованию в любой момент времени. |
| ٢       | Выбытие займов                       | <ul> <li>Настроить синхронизацию данных -</li> </ul>                                                                                                    |
| <b></b> | Витрина ломбарда                     | Префикс этой информационной базы:                                                                                                    |
| Φ       | Единый план счетов                   |                                                                                                    |
| %       | АС и резервы под<br>обесценение      |                                                                                                    |
| ш       | Отчетность в ЦБ и<br>Финмониторинг   |                                                                                                    |
| 1       | Привлеченные займы                   |                                                                                                    |
| ₿       | Банк и касса                         |                                                                                                    |
| Ì       | Покупки                              |                                                                                                    |
|         | Склад                                |                                                                                                    |
|         |                                      |                                                                                                    |
| Наж     | кмите кноп                           | ку 🕒 Настроить синхронизацию данных 🗸                                                                                                    |

# В открывшемся списке выберите пункт Обмен БЮЛ (ЕПС) и БП 3.0

| + | 🔿 ☆ Синхронизация данных                                                                                                    |                                                                               |
|---|----------------------------------------------------------------------------------------------------|-------------------------------------------------------------------------------|
| Ð | Если для работы в этой программе необходимо синхронизировать данные с другими и<br>настроить распределенную информационную базу, то нажмите на кнопку "Настроить с<br>Данные могут синхронизироваться автоматически по расписанию или по требованию в | программами или требуется<br>инхронизацию данных".<br>в любой момент времени. |
|   | Настроить синхронизацию данных -                                                                                                    | -                                                                             |
|   | 1С-КАМИН:Зарплата, редакция 5.0                                                                                                    | 1                                                                             |
|   | 1С-КАМИН:Зарплата, редакция 5.0 (в сервисе)                                                                                                    |                                                                               |
|   | Управление торговлей, ред. 10.3                                                                                                    |                                                                               |
|   | Зарплата и управление персоналом, редакция 3                                                                                                    |                                                                               |
|   | Зарплата и управление персоналом, редакция 3 (в сервисе)                                                                                                    |                                                                               |
|   | Через универсальный формат обмена                                                                                                    |                                                                               |
|   | Розница, ред. 2.2                                                                                                    |                                                                               |
|   | Документооборот, редакция 1.4                                                                                                    |                                                                               |
|   | Документооборот, редакция 2                                                                                                    |                                                                               |
|   | Обмен БЮЛ (ЕПС) и БЮЛ (хозрасчет)                                                                                                    |                                                                               |
|   | Обмен БЮЛ (ЕПС) и БП 3.0                                                                                                    |                                                                               |
|   | Обмен Бухгалтерия и Приемный пункт ювелирного ломбарда                                                                                                    |                                                                               |
|   | Распределенная информационная база                                                                                                    |                                                                               |
|   | Распределенная информационная база с фильтром по организации                                                                                                    | ]                                                                             |
|   |                                                                                                    | -                                                                             |

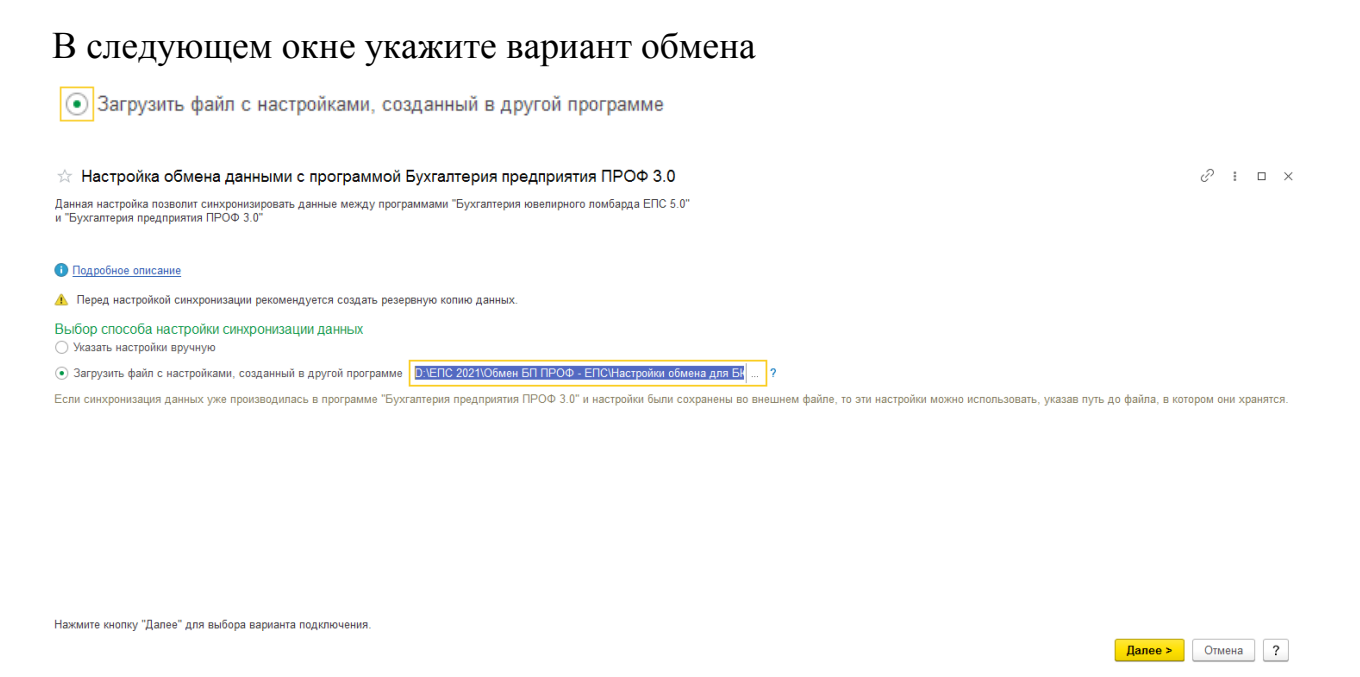

# Выберите файл Настройки обмена для БЮЛ ЕПС 5.0 (Бухгалтерии ювелирного ломбарда 3.0).xml из каталога обмена данными, указанного в программе БП 3.0 и нажмите кнопку Далее >.

# В окне Выбора каталога для файлов синхронизации данных убедитесь,

что выбран корректный каталог обмена данными и нажмите Далее >

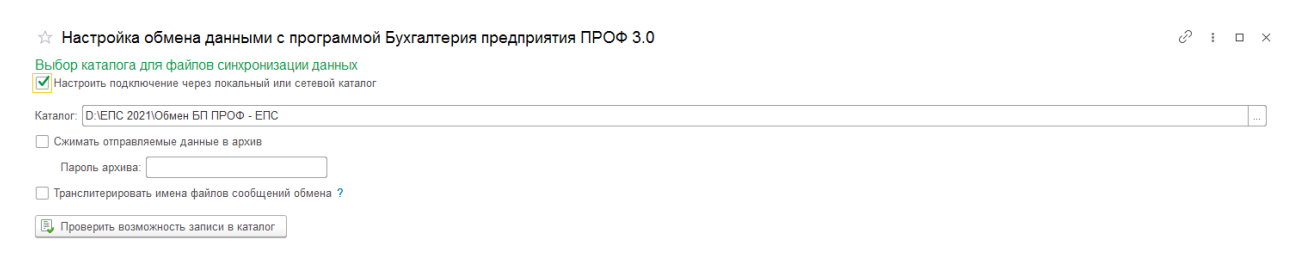

Нажмите кнопку "Далее" для настройки подключения через FTP-ресурс.

Далее > Отмена ?

Далее в окне Настройки параметров подключения через FTP-ресурс

оставьте настройки без изменения и нажмите Далее >

| ☆ Настройка обмена даннь                                             | ими с программой Бухгалтерия  | предприятия ПРОФ 3.0     | c? : □ ×             |
|----------------------------------------------------------------------|-------------------------------|--------------------------|----------------------|
| Настройка параметров подключен<br>Настроить подключение через FTP-ре | ния через FTP-ресурс<br>асурс |                          |                      |
| Укажите путь к FTP каталогу, например, "                             | ftp://SyncServer/Accounting/" |                          |                      |
| Путь к каталогу:                                                     |                               |                          | Порт: 21             |
| Пользователь (логин):                                                | Пароль:                       |                          |                      |
| Максимальный размер файла:                                           | 0 🗉 КБ (0 – нет ограничений)  |                          |                      |
| Пассивное соединение                                                 |                               |                          |                      |
| 🗹 Сжимать отправляемые данные в арх                                  | ив                            |                          |                      |
| Пароль архива:                                                       |                               |                          |                      |
| Параметры доступа в Интернет                                         |                               |                          |                      |
| П Транслитерировать имена файлов соо                                 | бщений обмена ?               |                          |                      |
| 📕 Проверить подключение                                              |                               |                          |                      |
|                                                                      |                               |                          |                      |
|                                                                      |                               |                          |                      |
|                                                                      |                               |                          |                      |
|                                                                      |                               |                          |                      |
| Нажмите кнопку "Лапее" для настоойки п                               | ОЛКПЮЧЕНИЯ ПО ПОЧТЕ           |                          |                      |
| < Hasan                                                              |                               |                          | Лапее > Отмена 2     |
|                                                                      |                               |                          |                      |
|                                                                      |                               |                          |                      |
| В окне Настр                                                         | ойки парамет                  | ров подключения по эл    | ектронной почте      |
| оставьте наст                                                        | ройки без изме                | енения и нажмите Далее > |                      |
| ☆ Настройка обмена данны                                             | ими с программой Бухгалтерия  | предприятия ПРОФ 3.0     | 6 <sup>0</sup> : □ × |
| Настройка параметров подключен                                       | ия по электронной почте       |                          |                      |

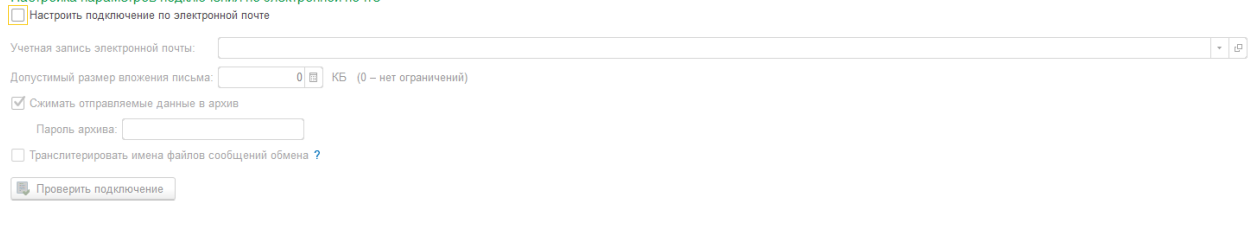

| Нажмите кнопку "Далее" для настройки дополнительных параметров синхронизации данных.<br><Назад | > Отмена ? |
|------------------------------------------------------------------------------------------------|------------|
| В следующем окне оставьте основной способ подключения – Локаль                                 | ный        |
| или сетевой каталог, выбранный по умолчанию, и нажмите кнопку                                  | Далее >    |
| ☆ Настройка обмена данными с программой Бухгалтерия предприятия ПРОФ 3.0                       | ∂ : □ ×    |

☆ Настройка обмена данными с программой Бухгалтерия предприятия ПРОФ 3.0 Настройка параметров синхронизации данных Основной способ подключения: Покальный или сегевой каталог ↓

Нажмите кнопку "Далее" для проверки параметров и завершения настройки синхронизации данных. < Назад

### В следующем окне проверьте корректность параметров подключения и

# нажмите кнопку

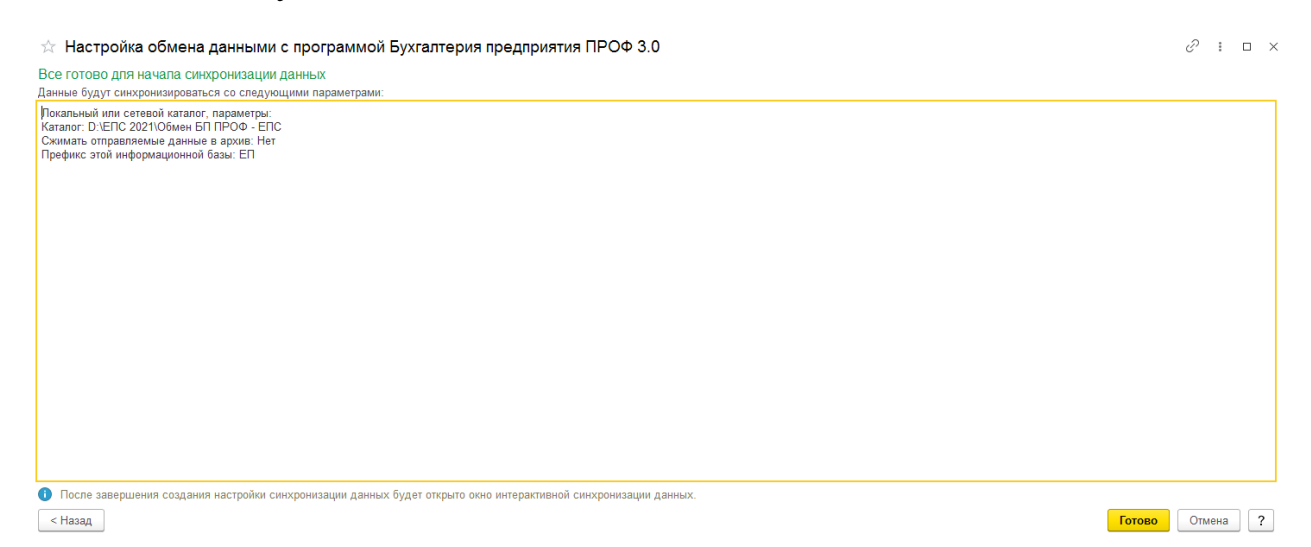

0 : ×

# Будет завершено создание настройки обмена и запушен процесс синхронизации данных.

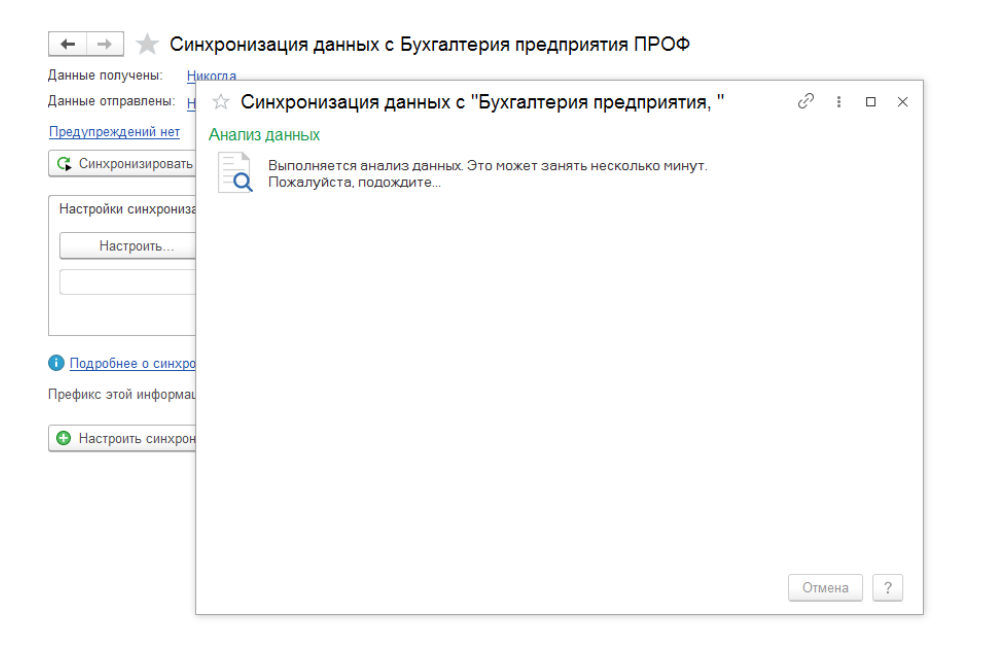

На этапе анализа данных желательно проверить сопоставление справочников.

Нужно, чтобы корректно сопоставить и не задвоились базовые классификаторы, например: Валюты, Виды документов физических лиц, Виды контактной информации, Классификатор единиц измерения, Страны мира и т.д.

#### ☆ Синхронизация данных с "ТЕСТ "

Далее > Отмена ?

#### Сопоставление данных

Учет ведется в обеих программах, поэтому следует выполнить сопоставление данных. Это позволит избежать появления дублирующихся элементов справочников, которые независимо друг от друга были введены в обеих программах, например, с одинаковыми наименованиями. С помощью сопоставления можно указать, какие данные являются одинаковыми в двух программах.

| 🔹 Сопоставить С                                |   |                  |          |   | Еще |
|------------------------------------------------|---|------------------|----------|---|-----|
| Данные, Всего принято, шт                      | Ð | В этой программе | Осталось | 9 | %   |
| 🗢 🛅 Справочники                                |   |                  |          |   | 0   |
| 🔟 Банки, 159                                   |   |                  |          |   | 0   |
| 🔟 Банковские счета, 540                        |   |                  |          |   | 0   |
| 🔟 Валюты, 3                                    |   | 1                |          |   | 100 |
| 🔟 Виды расчетов, 1                             |   |                  |          |   | 0   |
| Виды документов физических лиц, 25             |   | 24               |          |   | 100 |
| Виды контактной информации, 47                 | D | 53               |          | 1 | 98  |
| 🔟 Договоры, 4 039                              |   |                  |          |   | 0   |
| 🔟 Должности, З                                 |   |                  |          |   | 0   |
| Классификатор единиц измерения, 27             |   |                  |          |   | 0   |
| 🔟 Коды операций раздела 7 декларации по НДС, 1 |   |                  |          |   | 0   |
| 🔟 Контактные лица, 133                         |   |                  |          |   | 0   |
| 🔟 Контрагенты, 1 842                           |   |                  |          |   | 0   |
| П Номенклатура, 6 295                          |   |                  |          |   | 0   |
| Ш Номенклатурные группы, 44                    |   |                  |          |   | 0   |
| 🎹 Номера ТД, 16                                |   |                  |          |   | 0   |
| Организации, 2                                 |   |                  |          |   | 0   |
| 🔟 Подразделения, 34                            |   |                  |          |   | 0   |
| Регистрации в налоговых органах, 29            |   |                  |          |   | 0   |
| 🔟 Склады (места хранения), 12                  |   |                  |          |   | 0   |
| 🔟 Сотрудники, 70                               |   |                  |          |   | 0   |
| 🔟 Статьи затрат, 32                            | Ð | 7                |          | 7 | 0   |
| 🔟 Страны мира, 10                              |   | 1                |          |   | 100 |
| 🔟 Типы цен номенклатуры, 3                     |   |                  |          |   | 0   |
| Физические лица, 247                           |   |                  |          |   | 0   |

Нажмите кнопку "Далее" для синхронизации данных.

Таким образом, в рамках данного этапа была проинициализирована база БЮЛ ЕПС и загружены справочники из базы БП 3.0.

# Важно!

Важная особенность по переносу справочников Склады и Подразделения. Коды этих справочников участвуют в формировании лицевых счетов.

Например, правило:

| 🕁 Выда                                          | анны                               | е зай                          | імы:                         | 486,                       | 490                     | (Пра              | вила           | созд    | ания    | лице | вых      | счето    | ов)     |          |         |         | ē       | Q (     | ?:      |       |
|-------------------------------------------------|------------------------------------|--------------------------------|------------------------------|----------------------------|-------------------------|-------------------|----------------|---------|---------|------|----------|----------|---------|----------|---------|---------|---------|---------|---------|-------|
| Основное                                        | Hac                                | тройки                         | открыт                       | ия сче                     | тов по г                | травилу           | <u>/</u> .     |         |         |      |          |          |         |          |         |         |         |         |         |       |
| Записать                                        | и зан                              | рыть                           | 38                           | писать                     | >                       |                   |                |         |         |      |          |          |         |          |         |         |         |         |         | Еще   |
| одитель:                                        | В                                  | ыданнь                         | іе займ                      | ы                          |                         |                   |                |         |         | *    | с K      | од: 00   | 000003  | 1        |         |         |         |         |         |       |
| аименован                                       | ие: В                              | ыданны                         | іе займ                      | ы: 486                     | , 490                   |                   |                |         |         |      |          |          |         |          |         |         |         |         |         |       |
| Аналитика                                       | счета                              | Ном                            | ер сче                       | та Н                       | аимено                  | вание             | счета          | 1       |         |      |          |          |         |          |         |         |         |         |         |       |
| В - валю<br>Д - призн<br>П - вид д<br>X - поряд | та<br>нак дов<br>цеятелі<br>дковый | зерител<br>ьности і<br>і номер | ьного у<br>негосу,<br>(10 си | /правл<br>дарств<br>мволов | ения (в<br>енного<br>в) | сегда (<br>пенсио | ))<br>инного ( | фонда ( | (всегда | 0)   | v        | v        | V       | v        | V       | V       | V       | V       | V       | V     |
| Формат:                                         | 1                                  | 2                              | 2                            | E                          | E                       | B                 | B              | °<br>B  | А       | 10   | <b>X</b> | <b>X</b> | X<br>12 | <b>X</b> | X<br>15 | X<br>16 | X<br>17 | X<br>19 | X<br>10 | X 20  |
| Пример:                                         | 4                                  | 8                              | 6                            | 0                          | 。<br>1                  | 8                 | 1              | 0       | 0       | 0    | 0        | 12       | X       | X        | X       | X       | X       | X       | X       | X     |
|                                                 |                                    |                                |                              |                            |                         |                   |                |         |         |      |          |          |         |          |         |         |         |         | E       | Еще - |
| Символ                                          |                                    |                                |                              |                            |                         |                   |                |         |         |      | Опи      | сание    |         |          |         |         |         |         |         |       |
| 11-12                                           |                                    |                                |                              |                            |                         |                   |                |         |         |      | Прав     | з([Подр  | азделе  | ние.Ко   | д],2)   |         |         |         |         |       |
|                                                 |                                    |                                |                              |                            |                         |                   |                |         |         |      |          |          |         |          |         |         |         |         |         |       |

Поэтому нужно контролировать порядок кодов в справочнике. Для этого выгрузка кодов из базы ХР отключена, все коды формируются автоматически при загрузке в ЕПС. Но из-за особенностей обработки КонвертацияОбъектовИнформационныхБаз вызывается дважды метод УстановитьНовыйКод(): первый раз – при анализе данных, второй при загрузке. Из-за этого при загрузке нумерация кодов начинается не с 1, а с последнего кода, сгенерированного на этапе анализа данных.

| +        | 🔸 ☆ Склады          |              |              |                         |                            |
|----------|---------------------|--------------|--------------|-------------------------|----------------------------|
| Соз      | дать Создать группу | 🌣 Лицевые сч | чета 🗸 🗸 Исг | пользовать как основной |                            |
| <b>~</b> | Наименование        | ł            | Код ↓        | Тип склада              | Тип цен розничной торговли |
|          | 🗖 отдег             | E            | ЕП-000013    | Оптовый склад           |                            |
|          | - Адми              | ł            | ЕП-000014    | Оптовый склад           | Основная цена (без налого  |
|          | = Бухга             | ł            | ЕП-000015    | Оптовый склад           | Основная цена (без налого  |
|          | = завхо             | ł            | ЕП-000016    | Оптовый склад           | Основная цена (без налого  |
|          | = Касс;             | ł            | ЕП-000017    | Оптовый склад           | Основная цена (без налого  |
|          | 😑 Подр              | ł            | ЕП-000018    | Оптовый склад           | Основная цена (без налого  |
|          | 🗖 Подр              | чки E        | ЕП-000019    | Оптовый склад           | Основная цена (без налого  |
|          | = Прие              | E            | ЕП-000020    | Оптовый склад           | Основная цена (без налого  |
|          | — Храні             | ł            | ЕП-000021    | Оптовый склад           | Основная цена (без налого  |
|          | — Униве             | ł            | ЕП-000022    | Оптовый склад           | Основная цена приобретени  |
|          | — отдел             | oe I         | ЕП-000023    | Оптовый склад           |                            |
|          | - Осно              | E            | ЕП-000024    | Оптовый склад           |                            |

# Поэтому после загрузки можно дополнительно выполнить перенумерацию кодов этих справочников (не меняя префикс!).

| + | $\rightarrow$ |  |
|---|---------------|--|
|---|---------------|--|

Универсальные подбор и обработка объектов

| Объект поиска: Скла, | ды (места хранения)                                                                                                    |                                                                                              |
|----------------------|----------------------------------------------------------------------------------------------------|----------------------------------------------------------------------------------------------|
| Найденные объекты    | Обработки                                                                                                    |                                                                                              |
| Доступные обра       | ботки                                                                                                    | Выбранные обработки (перетащить из доступных обработок)                                      |
| Добавить             | Еще -                                                                                                    | 🛧 🔸 🧭 🗇 🕨 Выполнить                                                                          |
| Обработка            |                                                                                                    | Настройка                                                                                    |
| 🔄 Произвольн         | ный алгоритм                                                                                                    |                                                                                              |
| 🔮 Установка р        | реквизитов                                                                                                    |                                                                                              |
| 🔄 Перенуме           | Перенумерация объектов                                                                                                    | M M+ M- : • ×                                                                                |
| 💣 Пометить і         |                                                                                                    |                                                                                              |
| 💣 Провести,          |                                                                                                    | CHA :                                                                                        |
| 💣 Отменить           | Текущая настройка: Новая настройка                                                                                                    |                                                                                              |
|                      | Начальный номер: 1 🗌 Не изменять числовую нумерацию                                                                                                    |                                                                                              |
|                      | Префиксы номеров                                                                                                    |                                                                                              |
|                      | Строка префикса:                                                                                                    |                                                                                              |
|                      | <ul> <li>Не изменять существующие префиксы</li> <li>Заменить существующие префиксы на<br/>введенную строку</li> <li>Добавить введенную строку</li> </ul> | троку в начало Одобавить введенную строку в конец ОЗаменить подстроку существующих префиксов |
|                      | у существующих префиксов на введенную ст                                                                                                    | року                                                                                         |
|                      |                                                                                                    | Выполнить Е Сохранить настройки Х Закрыть                                                    |
|                      |                                                                                                    |                                                                                              |

#### 🗲 🔿 Универсальные подбор и обработка объектов

: × Ещет ?

| Объект п | риска | : Склады (места хран | ения)                   | -          |             |                           |               |                          |                      |
|----------|-------|----------------------|-------------------------|------------|-------------|---------------------------|---------------|--------------------------|----------------------|
| Найден   | ные с | объекты Обработки    |                         |            |             |                           |               |                          |                      |
|          | 6     | 🔊 🗇 🕅 Ha             | астройки отбора 🛛 🔍 Най | йти ссылки |             |                           |               |                          | Еще -                |
|          |       | Объект               |                         | Код        | Комментарий | ТипЦенРозничнойТорговли   | ТипСклада     | ПодразделениеОрганизации | НоменклатурнаяГруппа |
|          | -     | отде.                |                         | ЕП-000001  |             |                           | Оптовый склад |                          |                      |
|          | -     | Адмі                 |                         | EII-000002 |             | Основная цена (без налого | Оптовый склад |                          |                      |
|          | -     | Бухг                 |                         | EII-000003 |             | Основная цена (без налого | Оптовый склад |                          |                      |
|          | -     | 388X                 |                         | EII-000004 |             | Основная цена (без налого | Оптовый склад |                          |                      |
|          | -     | Kacc                 |                         | EII-000005 |             | Основная цена (без налого | Оптовый склад |                          |                      |
|          | -     | Подр                 |                         | ЕП-000006  |             | Основная цена (без налого | Оптовый склад |                          |                      |
|          | -     | Подр                 | льники                  | EII-000007 |             | Основная цена (без налого | Оптовый склад |                          |                      |
|          | -     | Приє                 |                         | ЕП-000008  |             | Основная цена (без налого | Оптовый склад |                          |                      |
|          | -     | Хран                 |                         | ЕП-000009  |             | Основная цена (без налого | Оптовый склад |                          |                      |
|          | -     | Унив                 |                         | EII-000010 |             | Основная цена приобретени | Оптовый склад |                          |                      |
|          | -     | отде.                | вское                   | EII-000011 |             |                           | Оптовый склад |                          |                      |
|          | -     | Оснс                 |                         | ЕП-000012  |             |                           | Оптовый склад |                          |                      |
|          |       |                      |                         |            |             |                           |               |                          |                      |

# 2.2. Начальное заполнение базы БЮЛ ЕПС

**ВАЖНО!** Все дальнейшие этапы рекомендуется выполнять только после ознакомления с функционалом программы БЮЛ ЕПС!

Перед загрузкой документов из БП 3.0 и началом ведения учета на едином плане счетов необходимо провести начальное заполнение базы.

# Для этого перейдите в раздел Настройки и сервисы – Сервис – Первоначальное заполнение базы БЮЛ ЕПС.

Будет открыта обработка начального заполнения базы. Более подробно информация об обработке рассмотрена в общем руководстве пользователя.

# Укажите Дату и Организацию для открытия лицевых счетов и нажмите

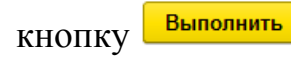

| +   | 🔿 ☆ Первоначальное заполнение базы БЮЛ (ЕПС)                       |                                                      |                                                                                      | Ð | : | × |
|-----|--------------------------------------------------------------------|------------------------------------------------------|--------------------------------------------------------------------------------------|---|---|---|
| Спи | сок операций первоначального заполнения  Выполнить                 | Настройки<br>1. Заполнени<br>счетов":                | зыполнения начального заполнения<br>не справочника "Правила создания лицевых         |   |   |   |
| ☑   | Обновить единый план счетов                                        | 2. Открытие                                          | лицевых счетов:                                                                      |   |   |   |
| ☑   | Обновить коды валют для работы с ЕПС                               | Дата:                                                | 01.01.2021                                                                           |   |   |   |
| ☑   | Обновить типы и виды контактной информации для работы с ФИАС       | Организация:                                         | Ломбард Первый ООО                                                                   |   | - | e |
| ☑   | Заполнение регистра "Парные счета учета"                           | По указанны                                          | ім настройкам будут созданы и открыты счета:                                         |   |   |   |
| ☑   | Заполнение регистра "Соответствие счетов СПОД"                     | 1 Cuet vueta                                         | НЛС при поступлении/продаже                                                          |   |   |   |
| ☑   | Заполнение классификатора единиц измерения                         | 2. Счета учета                                       | а по страховым взносам                                                               |   |   |   |
| ☑   | Заполнение видов аналитик лицевых счетов                           | <ol> <li>Счета загра<br/>4. Счета учета</li> </ol>   | а имущественных налогов по виду налога                                               |   |   |   |
| ☑   | Заполнение справочника "Символы ОФР"                               | : (транспортный<br>5. Счет учета                     | і, имущественный)<br>расходов по налогу на прибыль                                   |   |   |   |
| ☑   | Заполнение справочника "Статьи доходов и расходов"                 | <ol> <li>6. Счета учета<br/>бюджета (реги</li> </ol> | а расчетов по налогу на прибыль по уровню<br>кональный, федеральный)                 |   |   |   |
| ☑   | Заполнение справочника "Параметры отражения объектов в БУ"         | 7. Счета для у                                       | учетной политики ломбарда                                                            |   |   |   |
| ☑   | Заполнение справочника "Правила создания лицевых счетов"           | Счета учета Н                                        | ДС при поступлении и продаже будут установлены                                       |   |   |   |
| ☑   | Заполнение справочника "Регламетные операции"                      | в соответству                                        | ющие реквизиты учетной политики                                                      |   |   |   |
| ☑   | Заполнение реквизита "Параметр отражения в БУ" у налогов и взносов | Счета учета, о заполнить при                         | созданные для ломбардных операций, можно<br>і создании/дозаполнении учетной политики |   |   |   |
| ☑   | Заполнение справочника "Виды номенклатуры"                         | ломбарда                                             |                                                                                      |   |   |   |
| ☑   | Открытие лицевых счетов                                            |                                                      |                                                                                      |   |   |   |
| ☑   | Заполнение порядка отражения зарплаты                              |                                                      |                                                                                      |   |   |   |
| ☑   | Заполнение констант настроек функциональности                      |                                                      |                                                                                      |   |   |   |
| ☑   | Заполнение структуры налоговых регистров                           |                                                      |                                                                                      |   |   |   |
| ☑   | Заполнение показателей расчета ОНО и ОНА                           |                                                      |                                                                                      |   |   |   |
|     |                                                                    |                                                      |                                                                                      |   |   |   |

В результате выполнения этой обработки будут автоматически заполнены справочники для ведения учета на едином плане счетов, а также созданы лицевые счета для учета налогов, символов ОФР и т.д..

После этого необходимо выполнить открытие лицевых счетов по загруженным объектам учета (номенклатура, договоры контрагентов и т.д.).

# 2.3. Заполнение параметров отражения в БУ

Перед началом работы с БЮЛ ЕПС необходимо выполнить определенные настройки справочников и открыть лицевые счета.

Для этого перейдите в раздел Настройки и сервисы – Сервис – Заполнение параметров отражения в БУ.

Будет открыта обработка заполнения новых реквизитов для работы на едином плане счетов и открытия лицевых счетов.

| $\leftarrow  \rightarrow $ | ☆ Заполнени                            | е параметров отраж        | ения в БУ                |                           |                                         |                       | €?       |
|----------------------------|----------------------------------------|---------------------------|--------------------------|---------------------------|-----------------------------------------|-----------------------|----------|
|                            |                                        |                           |                          |                           |                                         |                       | Еще -    |
| ата открытия               | я: 01.01.2021 🛗                        | ]                         |                          |                           |                                         |                       |          |
| Организация:               | Ломбард Первый С                       | 000                       | • C                      | Основное подразделение    | Основное подразделение                  | - C                   |          |
| Материалы                  | Договора контраге                      | нтов Учет заработной плат | ы Статьи доходо          | в и расходов номенклатуры | Непроведенные после загрузки б          | ух. документы         |          |
| Материал                   | ы Счета по видам н                     | томенклатуры              |                          |                           |                                         |                       |          |
| Для каждо                  | ой номенклатуры vк                     | ажите Вид номенклатуры.   | осле этого нажмит        | е кнопку "Сохранить изме  | нения по номенклатуре".                 |                       |          |
| <b>Далее</b> пе            | ерейдите на вкладку "                  | Счета по видам номенкла   | <b>уры"</b> для открытия | лицевых счетов.           | ,,,,,,,,,,,,,,,,,,,,,,,,,,,,,,,,,,,,,,, |                       |          |
| С Обно                     | овить список 🛛 🗐                       | Сохранить изменения по не | менклатуре               | Установит                 | ь значение для выделенных строк         |                       | •        |
| Номенкл                    | татура                                 | Bi                        | ід номенклатуры          | Пар                       | аметр отражения в БУ (указанный дл      | тя Вида номенклатуры) | <u>^</u> |
| 0 🗎 3                      | Запчасти                               |                           |                          |                           |                                         |                       |          |
| -                          | • Блок питания                         |                           |                          |                           |                                         |                       |          |
| -                          | • Видеокарта                           |                           |                          |                           |                                         |                       |          |
| • 🗀 V                      | Издания                                |                           |                          |                           |                                         |                       |          |
| 0 💼 V                      | Инвентарь и хозяйстве                  | нные принадлежности       |                          |                           |                                         |                       |          |
| -                          | <ul> <li>Воронка лаборатори</li> </ul> | ная                       |                          |                           |                                         |                       | Ĭ        |
| -                          | <ul> <li>Зарядное устройств</li> </ul> | 30                        |                          |                           |                                         |                       |          |
| -                          | • Калькулятор                          |                           |                          |                           |                                         |                       |          |
|                            | <ul> <li>Компьютерное крес</li> </ul>  | ло бюрократ               |                          |                           |                                         |                       |          |
| -                          | <ul> <li>Корзина офисная</li> </ul>    |                           |                          |                           |                                         |                       |          |
| -                          | <ul> <li>Кресло Премьер</li> </ul>     |                           |                          |                           |                                         |                       |          |
|                            | <ul> <li>Лоток для бумаги в</li> </ul> | ертикальный 110мм         |                          |                           |                                         |                       |          |
|                            | <ul> <li>подставка-органай:</li> </ul> | зер 132^122^108 мм        |                          |                           |                                         |                       |          |
|                            | иатериалы                              |                           |                          |                           |                                         |                       |          |
| _                          |                                        |                           |                          |                           |                                         |                       |          |

Заполните Дату, Организацию и Подразделение для открытия лицевых счетов.

Выполните все шаги обработки.

# Материалы

На вкладке Материалы выполняется сопоставление Номенклатуры и Видов номенклатуры.

Справочник **Виды номенклатуры** заполняется автоматически при начальном заполнении базы. Для каждой номенклатуры необходимо установить уже существующий вид номенклатуры или создать новый (если это требуется).

🗲 🔶 🏠 Заполнение параметров отражения в БУ

| Дата открытия: 01.01.2021 💼                                                                                                    |                                                                                                    |                                                           |  |  |  |  |  |  |  |  |
|----------------------------------------------------------------------------------------------------|----------------------------------------------------------------------------------------------------|-----------------------------------------------------------|--|--|--|--|--|--|--|--|
| Организация: Ломбард Первый ООО                                                                                                    | - Ф Основное подра                                                                                 | зделение: Основное подразделение 🛛 🖌 🗗                    |  |  |  |  |  |  |  |  |
| Материалы Договора контрагентов Учет заработной п                                                                                                    | латы Статьи доходов и расходов номе                                                                | нклатуры Непроведенные после загрузки бух. документы      |  |  |  |  |  |  |  |  |
| Материалы Счета по видам номенклатуры                                                                                                    |                                                                                                    |                                                           |  |  |  |  |  |  |  |  |
| Для каждой номенклатуры укажите Вид номенклатуры, после этого нажмите кнопку "Сохранить изменения по номенклатуре".<br>Далее перейдите на вкладку "Счета по видам номенклатуры" для открытия лицевых счетов. |                                                                                                    |                                                           |  |  |  |  |  |  |  |  |
| С Обновить список                                                                                                    | С Обновить список 🔚 Сохранить изменения по номенклатуре Установить значение для выделенных строк 🔹 |                                                           |  |  |  |  |  |  |  |  |
| Номенклатура                                                                                                    | Вид номенклатуры                                                                                   | Параметр отражения в БУ (указанный для Вида номенклатуры) |  |  |  |  |  |  |  |  |
| 🗢 🚞 Запчасти                                                                                                    |                                                                                                    |                                                           |  |  |  |  |  |  |  |  |
| = Блок питания                                                                                                    | Запчасти для компьютеров                                                                           | Запасные части: 61002                                     |  |  |  |  |  |  |  |  |
| = Видеокарта                                                                                                    | Запчасти для компьютеров                                                                           | Запасные части: 61002                                     |  |  |  |  |  |  |  |  |
| 🐵 🚞 Издания                                                                                                    |                                                                                                    |                                                           |  |  |  |  |  |  |  |  |
| 😑 🚞 Инвентарь и хозяйственные принадлежности                                                                                                    |                                                                                                    |                                                           |  |  |  |  |  |  |  |  |
| <ul> <li>Воронка лабораторная</li> </ul>                                                                                                    | Средства для оценки залога                                                                         | Инвентарь и хозяйственные принадлежности: 61009           |  |  |  |  |  |  |  |  |
| <ul> <li>Зарядное устройство</li> </ul>                                                                                                    | Оргтехника                                                                                         | Инвентарь и хозяйственные принадлежности: 61009           |  |  |  |  |  |  |  |  |
| = Калькулятор                                                                                                    | Оргтехника                                                                                         | Инвентарь и хозяйственные принадлежности: 61009           |  |  |  |  |  |  |  |  |
| <ul> <li>Компьютерное кресло бюрократ</li> </ul>                                                                                                    | Мебель                                                                                             | Инвентарь и хозяйственные принадлежности: 61009           |  |  |  |  |  |  |  |  |
| = Корзина офисная                                                                                                    | Хозяйственные принадлежности                                                                       | Инвентарь и хозяйственные принадлежности: 61009           |  |  |  |  |  |  |  |  |
| 😑 Кресло Премьер                                                                                                    |                                                                                                    |                                                           |  |  |  |  |  |  |  |  |
| 😑 Лоток для бумаги вертикальный 110мм                                                                                                    |                                                                                                    |                                                           |  |  |  |  |  |  |  |  |
| 😑 Подставка-органайзер 132*122*108 мм                                                                                                    |                                                                                                    |                                                           |  |  |  |  |  |  |  |  |
|                                                                                                    |                                                                                                    |                                                           |  |  |  |  |  |  |  |  |

H Сохранить изменения по номенклатуре После этого нажмите кнопку для сохранения изменений.

# Счета по видам номенклатуры

На данной вкладке необходимо открыть лицевые счета учета номенклатуры. Для этого выберите нужный Склад и нажмите кнопку

Открыть счета по видам номенклатуры

Если требуется выполнить открытие лицевых счетов для других складов – выберите нужный склад и повторите операцию.

2 : × Еще -

🗲 🔶 ☆ Заполнение параметров отражения в БУ

| Дата открытия:                           | 01.01.2021                                                                |                                                                                                    |                 |                                 |                         |
|------------------------------------------|---------------------------------------------------------------------------|----------------------------------------------------------------------------------------------------|-----------------|---------------------------------|-------------------------|
| Организация:                             | Ломбард Первый ООО                                                        | - Ссновное подразделение                                                                                | Основное под    | азделение                       | - u                     |
| Материалы                                | Договора контрагентов Учет зараб                                          | отной платы Статьи доходов и расходов номенклатурь                                                      | Непроведенн     | ые после загрузки бух. документ | ы                       |
| Материалы                                | Счета по видам номенклатуры                                               |                                                                                                    |                 |                                 |                         |
| В таблице в<br>бух. учете<br>После этого | выводятся открытые лицевые счета уче<br>о нажмите кнопку "Открыть лицевые | та материалов по выбранному Складу. Убедитесь, что д<br>счета" для создания недостающих лицевых счетов. | ля всех Видов н | оменклатуры правильно указан    | ы Параметры отражения в |
| Склад: Ос                                | новной склад 🔹 🗗 Отк                                                      | рыть счета по видам номенклатуры                                                                        |                 |                                 |                         |
| С Обнов                                  | ить список 🛛 🔚 Сохранить изменен                                          | ия по видам номенклатуры                                                                                |                 |                                 | Еще -                   |
| Вид номе                                 | нклатуры                                                                  | Параметр отражения в БУ                                                                                 | Счет            | Лицевой счет                    | Документ открытия       |
| $\odot$ 🛅 3a                             | пчасти (61002)                                                            |                                                                                                    |                 |                                 |                         |
| -                                        | Запчасти для автомобилей                                                  | Запасные части: 61002                                                                                   | 6100            | 2 61002810000040000001          | Открытие лицевых счет   |
| -                                        | Запчасти для компьютеров                                                  | Запасные части: 61002                                                                                   | 6100            | 2 61002810000040000002          | Открытие лицевых счет   |
| 😑 🧰 Ин                                   | нвентарь и хозяйственные принадлеж                                        |                                                                                                    |                 |                                 |                         |
| -                                        | Мебель                                                                    | Инвентарь и хозяйственные принадлежности: 61009                                                         | 6100            | 9 61009810000040000001          | Открытие лицевых счет   |
| -                                        | Оргтехника                                                                | Инвентарь и хозяйственные принадлежности: 61009                                                         | 6100            | 9 61009810000040000002          | Открытие лицевых счет   |
| -                                        | Средства для оценки залога                                                | Инвентарь и хозяйственные принадлежности: 61009                                                         | 6100            | 9 61009810000040000003          | Открытие лицевых счет   |
| -                                        | Хозяйственные принадлежности                                              | Инвентарь и хозяйственные принадлежности: 61009                                                         | 6100            | 9 61009810000040000004          | Открытие лицевых счет   |
| 😑 🚞 Ma                                   | атериалы (61008)                                                          |                                                                                                    |                 |                                 |                         |
| -                                        | Канцтовары и бумага                                                       | Материалы: 61008                                                                                        | 6100            | 8 61008810000040000004          | Открытие лицевых счет   |
| -                                        | Продукты                                                                  | Материалы: 61008                                                                                        | 6100            | 8 61008810000040000005          | Открытие лицевых счет   |
|                                          | Расходные материалы для оценки з                                          | Материалы: 61008                                                                                        | 6100            | 8 61008810000040000006          | Открытие лицевых счет   |

### Договоры контрагентов

На данной вкладке необходимо выполнить следующие действия:

Для каждого договора с контрагентом необходимо указать подходящий Параметр отражения в БУ. Чтобы проставить параметр отражения сразу для нескольких строк, выделите необходимые строки и нажмите команду

Проставить параметр отражения в БУ

层 Сохранить изменения в договорах После этого нажмите кнопку для того, чтобы сохранить изменения.

По флагу Показывать только незаполненные система убирает из списка заполненные договора.

Также можно для удобства установить отбор по Виду договора.

∂ : × Еще - 🗲 🔶 ☆ Заполнение параметров отражения в БУ

| ата открытия:                 | 01.01.2021                                           |                                              |                                                      |                                          |                                            |          |
|-------------------------------|------------------------------------------------------|----------------------------------------------|------------------------------------------------------|------------------------------------------|--------------------------------------------|----------|
| )рганизация:                  | Ломбард Выбор ООО                                    |                                              | - С Осно                                             | вное подразделение: Галич                | ▼ ₽                                        |          |
| Материалы                     | Договора контрагентов                                | Основные средства                            | Учет заработной платы                                | Статьи доходов и расходов номенклатуры   | Непроведенные после загрузки бух. документ | ы        |
| Договора                      | Счета по договорам                                   |                                              |                                                      |                                          |                                            |          |
| Для каждо<br><b>Далее</b> пер | го Договора укажите Пар<br>рейдите на вкладку "Счета | аметр отражения в б<br>а по договорам" для о | ух. учете после этого наж<br>ткрытия лицевых счетов. | кмите кнопку "Сохранить изменения в дого | ворах".                                    |          |
| Показы                        | вать только незаполненны                             | ie ? Вид договора: С                         | поставщиком -                                        | ×                                        |                                            |          |
| С Обнов                       | вить список 📙 С                                      | охранить изменения в д                       | договорах Устано                                     | овить значение для выделенных строк      |                                            | •        |
| Контраген                     | нт, Договор контрагента                              | Вид договора                                 | Параметр отражения в Б                               | /                                        |                                            | <u>^</u> |
| • <b>−</b> N                  | П Мишин А. Ю.                                        |                                              |                                                      |                                          |                                            |          |
| 1 0                           | от 01.01.2021                                        | С поставщиком                                | Расчеты с поставщиками                               | и подрядчиками: 60311,60312              |                                            |          |
| 2 0                           | от 01.02.2021                                        | С поставщиком                                | Расчеты с поставщиками                               | и подрядчиками: 60311,60312              |                                            |          |
| ⊖ <b>= H</b> e                | ематериальные активы                                 |                                              |                                                      |                                          |                                            |          |
| 1 0                           | от 01.01.2021                                        | С поставщиком                                | Расчеты с поставщиками                               | и подрядчиками: 60311,60312              |                                            |          |
| □ = 0                         | ОО "Домофон"                                         |                                              |                                                      |                                          |                                            |          |
| 1 c                           | от 01.02.2021                                        | С поставщиком                                |                                                      |                                          |                                            |          |
| ⊖ = 0                         | ОО "Канцтовары"                                      |                                              |                                                      |                                          |                                            |          |
| 1 c                           | от 01.01.2021                                        | С поставщиком                                |                                                      |                                          |                                            |          |
| ○ = 0                         | ОО "Мир Рекламы"                                     |                                              |                                                      |                                          |                                            |          |
| 1 c                           | от 01.02.2021                                        | С поставщиком                                |                                                      |                                          |                                            |          |
| ⊙ = 0                         | ОО "Техпорт"                                         |                                              |                                                      |                                          |                                            |          |
| 1 c                           | 01.02.2021                                           | С поставщиком                                |                                                      |                                          |                                            |          |
| ⊖ <b>=</b> 0                  | ОО "Хоз. мир"                                        |                                              |                                                      |                                          |                                            |          |
| 2 0                           | 01.02.2020                                           | С поставщиком                                |                                                      |                                          |                                            |          |
| 1.0                           | NT 01 01 2021                                        | Спостарициком                                |                                                      |                                          |                                            |          |

После этого нажмите кнопку Сохранить изменения в договорах для того, чтобы сохранить изменения.

Перейдите на вкладу Счета по договорам. Можно выполнять открытие лицевых счетов – для этого нажмите кнопку

Открыть счета по договорам контрагентов

⊘ : × Еще • 🗲 🔶 ☆ Заполнение параметров отражения в БУ

| laта открытия: 01.01.2021 📋                                                                                                    |                                |                             |              |                      |                         |  |  |  |  |
|----------------------------------------------------------------------------------------------------|--------------------------------|-----------------------------|--------------|----------------------|-------------------------|--|--|--|--|
| Организация: Ломбард Выбор ООО                                                                                                    | - Сно                          | овное подразделение: Галич  |              |                      | - C                     |  |  |  |  |
| Материалы Договора контрагентов Основные о                                                                                                    | средства Учет заработной платы | Статьи доходов и расходов н | номенклатуры | Непроведенные после  | загрузки бух. документы |  |  |  |  |
| Договора Счета по договорам                                                                                                    |                                |                             |              |                      |                         |  |  |  |  |
| В таблице выводятся открытые лицевые счета учета расчетов с контрагентами в разрезе договоров. Убедитесь, что для всех Договоров правильно указаны Параметры отражения<br>в бух. учете.<br>Далее нажмите кнопку "Открыть лицевые счета" для создания недостающих лицевых счетов. |                                |                             |              |                      |                         |  |  |  |  |
| Показывать только незаполненные ? Вид договора: С поставщиком -                                                                                                    |                                |                             |              |                      |                         |  |  |  |  |
| С Обновить список                                                                                                    |                                |                             |              |                      |                         |  |  |  |  |
| Контрагент, Договор контрагента, Вид счета                                                                                                    | Вид договора                   | Параметр отражения в С      | Счет         | Лицевой счет         | Документ открытия       |  |  |  |  |
| 🖂 🗕 Нематериальные активы ООО                                                                                                    |                                |                             |              |                      |                         |  |  |  |  |
| ⊖ 1 от 01.01.2021                                                                                                    | С поставщиком                  | Расчеты с поставщика        |              |                      |                         |  |  |  |  |
| Счет активный (парный)                                                                                                    |                                | Расчеты с поставщика 6      | 60312        | 60312810000000000009 | Открытие лицевых счет   |  |  |  |  |
| Счет пассивный (парный)                                                                                                    |                                | Расчеты с поставщика 6      | 50311        | 60311810000000000009 | Открытие лицевых счет   |  |  |  |  |
| 🛛 🗕 ООО "Домофон"                                                                                                    |                                |                             |              |                      |                         |  |  |  |  |
| 1 от 01.02.2021                                                                                                    | С поставщиком                  |                             |              |                      |                         |  |  |  |  |
| 🛛 😑 ООО "Канцтовары"                                                                                                    |                                |                             |              |                      |                         |  |  |  |  |
| 1 от 01.01.2021                                                                                                    | С поставщиком                  |                             |              |                      |                         |  |  |  |  |
| 😔 💻 ООО "Мир Рекламы"                                                                                                    |                                |                             |              |                      |                         |  |  |  |  |
| 1 от 01.02.2021                                                                                                    | С поставщиком                  |                             |              |                      |                         |  |  |  |  |
| 🛛 💻 ООО "Техпорт"                                                                                                    |                                |                             |              |                      |                         |  |  |  |  |
| 1 от 01.02.2021                                                                                                    | С поставщиком                  |                             |              |                      |                         |  |  |  |  |
| 😔 💻 ООО "Хоз. мир"                                                                                                    |                                |                             |              |                      |                         |  |  |  |  |
| 2 от 01.02.2020                                                                                                    | С поставщиком                  |                             |              |                      |                         |  |  |  |  |
| 1 от 01.01.2021                                                                                                    | С поставщиком                  |                             |              |                      |                         |  |  |  |  |
| ⊙ = 000 РБП                                                                                                    |                                |                             |              |                      |                         |  |  |  |  |
| 1 or 01 01 2021                                                                                                    | Споставшиком                   |                             |              |                      |                         |  |  |  |  |

∂ : ×

Еще -

# Основные средства

На данной вкладке необходимо для каждого основного средства указать Параметр отражения в бух. учете. Он выбирается в зависимости от того основное средство это или инвестиционное имущество.

#### 🛨 🔶 ☆ Заполнение параметров отражения в БУ

Дата открытия: 01.01.2021 💼

Организация: Помбард Выбор ООО 🔹 🖉 Основное подразделение: Галич 🔹 🦉

| Материалы                     | Договора контрагентов                                                                                                    | Основные средства       | Расходы будущих периодов | Учет заработной платы                                | Статьи доходов и расходов номенклатуры                   | Непроведенные после загрузки бух, документы |  |  |  |  |  |
|-------------------------------|----------------------------------------------------------------------------------------------------|-------------------------|--------------------------|------------------------------------------------------|----------------------------------------------------------|---------------------------------------------|--|--|--|--|--|
|                               |                                                                                                    |                         |                          |                                                      |                                                          |                                             |  |  |  |  |  |
| ОС Сче                        | та по ОС                                                                                                    |                         |                          |                                                      |                                                          |                                             |  |  |  |  |  |
| Для каждо<br><b>Далее</b> пер | Для каждого Основного средства укажиле Параметр отражения в бух. учете после этого нажмите кнопку "Сохранить изменения по ОС".<br>Далее перейдите на вкладку "Счета по ОС" для открытия лицевых счетов. |                         |                          |                                                      |                                                          |                                             |  |  |  |  |  |
| С Обно                        | вить список 📔 Сохра                                                                                                    | анить изменения по ОС   |                          |                                                      | Установить значение для выделенных                       | строк                                       |  |  |  |  |  |
| Основно                       | е средство                                                                                                    |                         | Инв. №                   | Параметр отражен                                     | ия в БУ                                                  |                                             |  |  |  |  |  |
| - B                           | ывеска с подсветкой                                                                                                    |                         | EC-000002                |                                                      |                                                          |                                             |  |  |  |  |  |
| - c                           | ервер ДЕПО Шторм 34502                                                                                                    | 2                       | EC-000003                |                                                      |                                                          |                                             |  |  |  |  |  |
| — н                           | абор офисной мебели «Каб                                                                                                    | бинет руководителя»     | EC-000004                |                                                      |                                                          |                                             |  |  |  |  |  |
| - n                           | ринтер НР                                                                                                    |                         | EC-00008                 | Основные средсте                                     | а (кроме земли): 60401,60414,10601,61209                 |                                             |  |  |  |  |  |
| - A                           | рендованное помещение 2                                                                                                    | 20 кв. м., ул. Коммунар | ов 23, пом. 2 ЕС-000011  | ОС, полученные в                                     | аренду: 91507                                            |                                             |  |  |  |  |  |
| Θ 💼 Π                         | омещения                                                                                                    |                         |                          |                                                      |                                                          |                                             |  |  |  |  |  |
| -                             | Нежилое помещение 20                                                                                                    | кв. м., ул. Ленина 1    | EC-000010                | Основные средств                                     | а (кроме земли): 60401,60414,10601,61209                 |                                             |  |  |  |  |  |
| -                             | Нежилое помещение 10                                                                                                    | кв. м., ул. Калиновская | 1 EC-000012              | Основные средсте                                     | Основные средства (кроме земли): 60401,60414,10601,61209 |                                             |  |  |  |  |  |
| Θ 🚞                           | Инвестиционное имущес                                                                                                    | тво                     |                          |                                                      |                                                          |                                             |  |  |  |  |  |
|                               | <ul> <li>Нежилое помещение</li> </ul>                                                                                                    | 20 кв. м. на ул. 1 Мая  | EC-000005                | Инвестиционное имущество - кроме земпи: 61903, 61909 |                                                          |                                             |  |  |  |  |  |
|                               | <ul> <li>Нежилое помещение</li> </ul>                                                                                                    | на ул. 1 Апреля         | EC-000006                | Инвестиционное и                                     | мущество - кроме земли (по справедливой ст-              | ги): 61907                                  |  |  |  |  |  |
|                               | <ul> <li>Нежилое помещение</li> </ul>                                                                                                    | 25 кв. м., ул. Советско | i 1 EC-000009            | Инвестиционное и                                     | мущество - кроме земли (по справедливой ст-              | ги, переданное в аренду): 61908             |  |  |  |  |  |
|                               | <ul> <li>Нежилое помещение</li> </ul>                                                                                                    | 25 кв. м., ул. Мира 1   | EC-000013                | Инвестиционное и                                     | мущество - кроме земли (переданное в аренд               | /): 61904, 61910                            |  |  |  |  |  |
|                               | <ul> <li>Нежилое помещение</li> </ul>                                                                                                    | 30 кв. м., ул. Радужна  | a 1 EC-000014            | Инвестиционное и                                     | мущество - кроме земли (по справедливой ст-              | ги, переданное в аренду): 61908             |  |  |  |  |  |
| 0 💼 T                         | ECT                                                                                                    |                         |                          |                                                      |                                                          |                                             |  |  |  |  |  |
| — т                           | ECT 31.08                                                                                                    |                         | EC-000024                |                                                      |                                                          |                                             |  |  |  |  |  |
| ➡ TECT 2 31.08 EC-000025      |                                                                                                    |                         |                          |                                                      |                                                          |                                             |  |  |  |  |  |
| — т                           | ➡ TECT 4 31.08 EC-000027                                                                                                    |                         |                          |                                                      |                                                          |                                             |  |  |  |  |  |
| - T                           | ECT 1 03.09.2021                                                                                                    |                         | EC-000029                | Основные средств                                     | а (кроме земли): 60401,60414,10601,61209                 |                                             |  |  |  |  |  |
| - T                           | ECT 2 03.09.2021                                                                                                    |                         | EC-000030                | Основные средсте                                     | а (кроме земли): 60401.60414.10601.61209                 |                                             |  |  |  |  |  |

После этого нажмите кнопку Сохранить изменения в договорах для того, чтобы сохранить изменения.

# Счета по ОС

# На данной вкладке выполняется открытие лицевых счетов по основным средствам.

| ← → ☆ Заполнение параметров отражения в БУ |                |                                                 |             |                     |               |                                      |                                            |                   | c? :                       |                     |      |
|--------------------------------------------|----------------|-------------------------------------------------|-------------|---------------------|---------------|--------------------------------------|--------------------------------------------|-------------------|----------------------------|---------------------|------|
|                                            |                |                                                 |             |                     |               |                                      |                                            |                   |                            |                     | Еще  |
| Дата откры                                 | тия:           | 01.01.2021                                      |             |                     |               |                                      |                                            |                   |                            |                     |      |
| Организаци                                 | ия:            | Ломбард Выбор ООО                               |             | - @ C               | Основное под  | разделение: Галич                    |                                            | * E               |                            |                     |      |
| Материал                                   | лы             | Договора контрагентов Основны                   | е средства  | Расходы будущих п   | ериодов У     | чет заработной платы                 | Статьи доходов и расходов номенклатуры     | Непроведенные     | после загрузки бух. докуме | анты                |      |
|                                            | Cuor           | 2 00 00                                         |             |                     |               |                                      |                                            |                   |                            |                     |      |
| Ranfin                                     | 0461           |                                                 |             |                     |               |                                      | (XD) 00                                    | · VD              | 0                          |                     |      |
| Убедит                                     | ице в<br>гесь, | что для всех Основных средств п                 | равильно ук | азаны Параметры отр | ажения в бу   | я по реквизиту местона<br>ух. учете. | ихождение (лг) ОС, которое заполняется пр  | і переносе из ле. | подразделение можно изме   | нить вручную.       |      |
| установ                                    | вите           | флажки для нужных строк и нажмит                | е кнопку От | крыть лицевые счет  | а для созда   | ния недостающих лице                 | вых счетов.                                |                   |                            |                     |      |
|                                            | OHOE           |                                                 | Откр        | ыть счета по основ  | вным среде    | ствам                                |                                            |                   |                            |                     |      |
| -                                          | Осн            | овное средство, Вид счета                       | Инв. №      | Подразделен         | ие            | Параметр отраже                      | ния в БУ                                   | Счет              | Лицевой счет               | Документ открытия   | î.   |
|                                            | Θ              | <ul> <li>Автоматическая пожарная сиг</li> </ul> | EC-000001   | Основное по,        | дразделение   | Основные средс                       | тва (кроме земли): 60401,60414,10601,61209 |                   |                            |                     |      |
|                                            |                | Выбытие активов                                 |             | не требуется        | для этого сче | ет Основные средс                    | гва (кроме земли): 60401,60414,10601,61209 | 61209             | 61209810000100000001       | Открытие лицевых сч | iето |
|                                            |                | Эксплуатация ОС, НМА, ИИ                        |             | Основное по,        | дразделение   | Основные средс                       | тва (кроме земли): 60401,60414,10601,61209 | 60401             | 60401810000103000001       | Открытие лицевых сч | чето |
|                                            |                | Амортизация ОС, НМА, ИИ                         |             | Основное по,        | дразделение   | Основные средс                       | тва (кроме земли): 60401,60414,10601,61209 | 60414             | 60414810000103000001       | Открытие лицевых сч | чето |
|                                            |                | Прирост стоимости ОС, НМА, ИИ                   |             | не требуется        | для этого сче | ет Основные средс                    | гва (кроме земли): 60401,60414,10601,61209 | 10601             | 10601810000101000001       | Открытие лицевых сч | чето |
|                                            | Θ              | Вывеска с подсветкой                            | EC-000002   |                     |               | Основные средс                       | тва (кроме земли): 60401,60414,10601,61209 |                   |                            |                     |      |
|                                            |                | Выбытие активов                                 |             | не требуется        | для этого сче | ет Основные средс                    | тва (кроме земли): 60401,60414,10601,61209 | 61209             | 6120981000010000002        | Открытие лицевых сч | чето |
|                                            |                | Эксплуатация ОС, НМА, ИИ                        |             | Галич               |               | Основные средс                       | тва (кроме земли): 60401,60414,10601,61209 | 60401             |                            |                     |      |
|                                            |                | Амортизация ОС, НМА, ИИ                         |             | Галич               |               | Основные средс                       | гва (кроме земли): 60401,60414,10601,61209 | 60414             |                            |                     |      |
|                                            |                | Прирост стоимости ОС, НМА, ИИ                   |             | не требуется        | для этого сче | ет Основные средс                    | гва (кроме земли): 60401,60414,10601,61209 | 10601             | 10601810000101000002       | Открытие лицевых сч | чето |
|                                            |                | <ul> <li>Сервер ДЕПО Шторм 3450Z2</li> </ul>    | EC-000003   |                     |               | Основные средс                       | тва (кроме земли): 60401,60414,10601,61209 |                   |                            |                     |      |
|                                            |                | Выбытие активов                                 |             | не требуется        | для этого сче | ет Основные средс                    | тва (кроме земли): 60401,60414,10601,61209 | 61209             | 6120981000010000003        | Открытие лицевых сч | чето |
|                                            |                | Эксплуатация ОС, НМА, ИИ                        |             | Галич               |               | Основные средс                       | гва (кроме земли): 60401,60414,10601,61209 | 60401             |                            |                     |      |
|                                            |                | Амортизация ОС, НМА, ИИ                         |             | Галич               |               | Основные средс                       | гва (кроме земли): 60401,60414,10601,61209 | 60414             |                            |                     |      |
|                                            |                | Прирост стоимости ОС, НМА, ИИ                   |             | не требуется        | для этого сче | ет Основные средс                    | гва (кроме земли): 60401,60414,10601,61209 | 10601             | 10601810000101000003       | Открытие лицевых сч | 4eto |
|                                            |                | <ul> <li>Набор офисной мебели «Каби…</li> </ul> | EC-000004   |                     |               | Основные средс                       | тва (кроме земли): 60401,60414,10601,61209 |                   |                            |                     |      |
|                                            |                | Выбытие активов                                 |             | не требуется        | для этого сче | ет Основные средс                    | гва (кроме земли): 60401,60414,10601,61209 | 61209             | 61209810000100000004       | Открытие лицевых сч | чето |
|                                            |                | Эксплуатация ОС, НМА, ИИ                        |             | Галич               |               | Основные средс                       | гва (кроме земли): 60401,60414,10601,61209 | 60401             |                            |                     |      |
|                                            |                | Амортизация ОС, НМА, ИИ                         |             | Галич               |               | Основные средс                       | гва (кроме земли): 60401,60414,10601,61209 | 60414             |                            |                     |      |
|                                            |                |                                                 |             |                     |               |                                      |                                            |                   |                            |                     |      |

На данной вкладке предусмотрен ряд дополнительных возможностей.

| Счета будут открываться только по выделенным строкам дерева. Поэтому |
|----------------------------------------------------------------------|
| предусмотрены команды 🗇 Ӣ для выделения/отмены выделения для всех    |
| строк дерева.                                                        |

| Для того | чтобы | свернуть/ј | развернуть | все группи | ровки дерен | ва, предусмо | этрены |
|----------|-------|------------|------------|------------|-------------|--------------|--------|
| команды  |       | ].         |            |            |             |              |        |

# ВАЖНО!

Обратите внимание, что счета учета ОС открываются в разрезе подразделения (Местонахождение ОС). Поэтому при выгрузке ОС из БП ХР для каждого основного средства по данным учета БП ХР заполняется служебный реквизит Местонахождение (ХР).

| + → 📩 Автог                                         | иатическая пожарная сигнализация (Основные средства и инвестиционное имущество)                                                                                 |  |  |  |  |  |  |  |  |
|-----------------------------------------------------|----------------------------------------------------------------------------------------------------|--|--|--|--|--|--|--|--|
| Основное Документы                                  |                                                                                                    |  |  |  |  |  |  |  |  |
| Записать и закрыть                                  | Записать 🛛 Создать на основании 🔹 🗱 Лицевые счета 🔹 🖨 Инвентарная карточка ОС (ОС-6)                                                                            |  |  |  |  |  |  |  |  |
| Группа учета:                                       | Машины и оборудование (кроме офисного) -                                                                                                    |  |  |  |  |  |  |  |  |
| Параметр отражения в БУ                             | Основные средства (кроме земли): 60401,60414,10601,6120 👻 🕼                                                                                                    |  |  |  |  |  |  |  |  |
|                                                     | Выбранное значение определяет принадлежность к основным<br>средствам или инвестиционному имуществу, а также набор<br>счетов для отражения операций в бух. учете |  |  |  |  |  |  |  |  |
| Наименование:                                       | Автоматическая пожарная сигнализация                                                                                                    |  |  |  |  |  |  |  |  |
| Полное наименование:                                | Автоматическая пожарная сигнализация                                                                                                    |  |  |  |  |  |  |  |  |
|                                                     |                                                                                                    |  |  |  |  |  |  |  |  |
| Входит в группу:                                    | □         ▼         L□                                                                                                    |  |  |  |  |  |  |  |  |
| Принято к учету:                                    | 06.01.2021 Принятие к учету ОС и ИИ ЛВЕС-000001 от 06.01.2021 12:00:00                                                                                          |  |  |  |  |  |  |  |  |
| Снято с учета:                                      | Ввести документ списания                                                                                                    |  |  |  |  |  |  |  |  |
| Местонахождение:                                    | Основное подразделение 19 Изменить                                                                                                    |  |  |  |  |  |  |  |  |
| МОЛ:                                                | Иванов Петр Генндьевич 12 Изменить                                                                                                    |  |  |  |  |  |  |  |  |
| Способ отражения<br>расходов по амортизации:        | Амортизация ОС по организации: Ломбард Выбор ООО (71802                                                                                                    |  |  |  |  |  |  |  |  |
| Адрес местонахождения:                              | Заполнить                                                                                                    |  |  |  |  |  |  |  |  |
| Налог на имущество:                                 | Особенности не установлены, освобождается от налогообложения, код льготы 2010257                                                                                |  |  |  |  |  |  |  |  |
| Комментарий:                                        |                                                                                                    |  |  |  |  |  |  |  |  |
| > Классификация                                     |                                                                                                    |  |  |  |  |  |  |  |  |
| > Сведения для инвентар                             | ной карточки                                                                                                    |  |  |  |  |  |  |  |  |
| > Бухгалтерский учет: сче                           | ет учета 60401810000103000001, счет амортизации 60414810000103000001, начисление амортизации, линейный способ, СПИ 6 л                                          |  |  |  |  |  |  |  |  |
| > Налоговый учет: начисление амортизации, СПИ 6 лет |                                                                                                    |  |  |  |  |  |  |  |  |
| Данные до переноса в В                              |                                                                                                    |  |  |  |  |  |  |  |  |
| Местонахождение (ХР):                               | Основное подразделение                                                                                                    |  |  |  |  |  |  |  |  |
| N                                                   | Іестонахождение ОС в БП (Хозрасчет). Используется справочно для открытия лицевых счетов при переносе.                                                           |  |  |  |  |  |  |  |  |

Поэтому в дереве основных средств подразделение уже будет заполнено, но обязательно требуется проверить корректность указанного подразделения!

Если подразделение при выгрузке не заполнено – то оно будет соответствовать подразделению, выбранному в шапке обработки. Его можно при необходимости изменить.

| ← →                                     | 🖄 Заполнение параметров с                                                                                              | отражения                                                   | в БУ                                                                                                    |                                                                                 |             |                             | ⊘ : ×<br>Еще • |
|-----------------------------------------|----------------------------------------------------------------------------------------------------|-------------------------------------------------------------|----------------------------------------------------------------------------------------------------|---------------------------------------------------------------------------------|-------------|-----------------------------|----------------|
| Дата открытия:                          | 01.01.2021                                                                                                    |                                                             |                                                                                                    |                                                                                 |             |                             |                |
| Организация:                            | Ломбард Выбор ООО                                                                                                    |                                                             | • Ф Основное подразделение:                                                                                    | Галич                                                                           | • @         |                             |                |
| Материалы                               | Договора контрагентов Основные сре                                                                                     | едства Расхо                                                | оды будущих периодов 🛛 Учет заработ                                                                            | 🕅 платы Статьи доходов и расходов номенклатуры Не                               | проведенны  | е после загрузки бух. докум | енты           |
| ОС Счет                                 | а по ОС                                                                                                    |                                                             |                                                                                                    |                                                                                 |             |                             |                |
| В таблице и<br>Убедитесь,<br>Установите | выводятся открытые лицевые счета учета<br>что для всех Основных средств прави<br>флажки для нужных строк и нажмите кно | ОС. Колонка По<br>пьно указаны Па<br>пку " <b>Открыть</b> л | одразделение заполняется по реквизи<br>араметры отражения в бух. учете.<br>лицевые счета" для создания недоста | ту Местонахождение (XP) ОС, которое заполняется при пер<br>ющих лицевых счетов. | еносе из XP | ? Подразделение можно изм   | енить вручную. |
| С Обнов                                 | вить список 📋 🛤 👩 🧭 🛛                                                                                                  | Открыть сч                                                  | ета по основным средствам                                                                                      |                                                                                 |             |                             |                |
| Осн                                     | овное средство, Вид счета                                                                                              | Инв. №                                                      | Подразделение                                                                                                  | Параметр отражения в БУ                                                         | Счет        | Лицевой счет                | Документ откр  |
|                                         | Автоматическая пожарная сигнали                                                                                        | EC-000001                                                   | Основное подразделение                                                                                         | Основные средства (кроме земли): 60401,60414,10601,61                           |             |                             |                |
|                                         | Выбытие активов                                                                                                    |                                                             | не требуется для этого счета учета                                                                             | Основные средства (кроме земли): 60401,60414,10601,61                           | 61209       | 61209810000100000001        | Открытие лице  |
|                                         | Эксплуатация ОС, НМА, ИИ                                                                                               |                                                             | Основное подразделение                                                                                         | Основные средства (кроме земли): 60401,60414,10601,61                           | . 60401     | 60401810000103000001        | Открытие лице  |
|                                         | Амортизация ОС, НМА, ИИ                                                                                                |                                                             | Основное подразделение                                                                                         | Основные средства (кроме земли): 60401,60414,10601,61                           | . 60414     | 60414810000103000001        | Открытие лице  |
|                                         | Прирост стоимости ОС, НМА, ИИ                                                                                          |                                                             | не требуется для этого счета учета                                                                             | Основные средства (кроме земли): 60401,60414,10601,61                           | . 10601     | 10601810000101000001        | Открытие лице  |
| Θ Θ                                     | Вывеска с подсветкой                                                                                                   | EC-000002                                                   |                                                                                                    | Основные средства (кроме земли): 60401,60414,10601,61                           |             |                             |                |
|                                         | Выбытие активов                                                                                                    |                                                             | не требуется для этого счета учета                                                                             | Основные средства (кроме земли): 60401,60414,10601,61                           | . 61209     | 6120981000010000002         | Открытие лице  |
|                                         | Эксплуатация ОС, НМА, ИИ                                                                                               |                                                             | Галич                                                                                                    | Основные средства (кроме земли): 60401,60414,10601,61                           | . 60401     |                             |                |
|                                         | Амортизация ОС, НМА, ИИ                                                                                                |                                                             | Галич                                                                                                    | Основные средства (кроме земли): 60401,60414,10601,61                           | . 60414     |                             |                |
|                                         | Прирост стоимости ОС, НМА, ИИ                                                                                          |                                                             | не требуется для этого счета учета                                                                             | Основные средства (кроме земли): 60401,60414,10601,61                           | . 10601     | 10601810000101000002        | Открытие лице  |
| Θ.                                      | Сервер ДЕПО Шторм 3450Z2                                                                                               | EC-000003                                                   |                                                                                                    | Основные средства (кроме земли): 60401,60414,10601,61                           |             |                             |                |
|                                         | D. C.                                                                                                    |                                                             | ~                                                                                                    | · · · · · · · · · · · · · · · · · · ·                                           | 04000       | C1000010000100000000        | ^              |

Для открытия некоторых счетов (**Выбытие активов, Прирост стоимости ОС, НМА, ИИ**) подразделение не требуется, поэтому будет выводиться надпись не требуется для этого счета учета , поэтому подразделение указывать не требуется.

| 🔶 🔆 Заполнение параметров отражения в БУ 🖉 🗄                                                                                                    |                                                                                                    |                    |                   |                        |         |                                                |          |                      |               |
|----------------------------------------------------------------------------------------------------|----------------------------------------------------------------------------------------------------|--------------------|-------------------|------------------------|---------|------------------------------------------------|----------|----------------------|---------------|
|                                                                                                    |                                                                                                    |                    |                   |                        |         |                                                |          |                      | Еще           |
| Дата открь                                                                                                    | пия: 01.01.2021 📋                                                                                                    |                    |                   |                        |         |                                                |          |                      |               |
| Организац                                                                                                    | ия: Ломбард Выбор ООО                                                                                                    |                    | · @ 0             | сновное подразделение: | Галич   |                                                | * @      |                      |               |
| Материалы Договора контрагентов Основные средства Расходы будущих периодов Учет заработной платы Статьи доходов и расходов номенилатуры Непроведенные после загрузки бух. документы |                                                                                                    |                    |                   |                        |         |                                                | /менты   |                      |               |
| OC                                                                                                    | OC Cuera no OC                                                                                                    |                    |                   |                        |         |                                                |          |                      |               |
| В табли<br>Убедит<br>Устано                                                                                                    | В таблице выводятся открытые лицевые счета учета ОС. Колонка Подразделение заполняется по реквизиту Местонахождение (XP) ОС, которое заполняется при переносе из XP. Подразделение можно изменить вручную.<br>Убедитесь, что для всех Основных средств правильно указаны Параметры отражения в бух. учете.<br>Установите флажки для нужных строк и нажките кнопку: "Открыть лицевые счета" для создания недостающих лицевых счетов. |                    |                   |                        |         |                                                |          |                      |               |
| 6 0                                                                                                    | оновить список                                                                                                    | Откры              | гь счета по основ | ным средствам          | Парация |                                                | Cuer     |                      |               |
|                                                                                                    | Основное средство, вид счета                                                                                                    | VIHB. 14₽          | подразделен       | ие<br>                 | Парамет | р огражения в Бэ                               | Cuer     | лицевой счет         | документ откр |
|                                                                                                    | <ul> <li>Автоматическая пожарна</li> </ul>                                                                                                    | ия сигнали ЕС-0000 | ОСНОВНОЕ ПОД      | дразделение            | OCHOBHE | ые средства (кроме земли): 60401,60414,10601,6 | o1       | C4000040000400000004 |               |
|                                                                                                    | Вырятие активов                                                                                                    |                    | не требуется      | для этого счета учета  | Основны | ие средства (кроме земли): 60401,60414,10601,6 | 51 61209 | 61209810000100000001 | Открытие лице |
|                                                                                                    | Эксплуатация ОС, НМА, І                                                                                                    | 11/                | Основное под      | цразделение            | Основны | ие средства (кроме земли): 60401,60414,10601,6 | 51 60401 | 60401810000103000001 | Открытие лице |
|                                                                                                    | Амортизация ОС, НМА, И                                                                                                    | и                  | Основное под      | цразделение            | Основны | ие средства (кроме земли): 60401,60414,10601,6 | 60414    | 60414810000103000001 | Открытие лице |
|                                                                                                    | Прирост стоимости ОС, Н                                                                                                    | МА, ИИ             | не требуется      | для этого счета учета  | Основны | ые средства (кроме земли): 60401,60414,10601,6 | 51 10601 | 10601810000101000001 | Открытие лице |
|                                                                                                    | вывеска с подсветкой                                                                                                    | EC-0000            | 002               |                        | Основны | ые средства (кроме земли): 60401,60414,10601,6 | 51       |                      |               |
|                                                                                                    | Выбытие активов                                                                                                    |                    | не требуется      | для этого счета учета  | Основны | ие средства (кроме земли): 60401,60414,10601,6 | 61209    | 6120981000010000002  | Открытие лице |
|                                                                                                    | Эксплуатация ОС, НМА, И                                                                                                    | и                  | Галич             |                        | Основны | ие средства (кроме земли): 60401,60414,10601,6 | 60401    |                      |               |
|                                                                                                    | Амортизация ОС, НМА, И                                                                                                    | и                  | Галич             |                        | Основны | ие средства (кроме земли): 60401,60414,10601,6 | 60414    |                      |               |
|                                                                                                    | Прирост стоимости ОС, Н                                                                                                    | МА, ИИ             | не требуется      | для этого счета учета  | Основны | ые средства (кроме земли): 60401,60414,10601,6 | 51 10601 | 10601810000101000002 | Открытие лице |
|                                                                                                    | 🛛 = Сервер ДЕПО Шторм 345                                                                                                    | 50Z2 EC-0000       | 103               |                        | Основны | ые средства (кроме земли): 60401,60414,10601,6 | 51       |                      |               |
|                                                                                                    | Выбытие активов                                                                                                    |                    | не требуется      | для этого счета учета  | Основны | ые средства (кроме земли): 60401,60414,10601,6 | 61209    | 6120981000010000003  | Открытие лице |
|                                                                                                    | Эксплуатация ОС, НМА, И                                                                                                    | и                  | Галич             |                        | Основны | ме средства (кроме земли): 60401,60414,10601,6 | 60401    |                      |               |
|                                                                                                    | Амортизация ОС, НМА, И                                                                                                    | и                  | Галич             |                        | Основны | ые средства (кроме земли): 60401,60414,10601,6 | 60414    |                      |               |
|                                                                                                    | Прирост стоимости ОС, Н                                                                                                    | МА, ИИ             | не требуется      | для этого счета учета  | Основны | ые средства (кроме земли): 60401,60414,10601,6 | 51 10601 | 10601810000101000003 | Открытие лице |

Лицевые счета открываются по команде

Открыть счета по основным средствам

# Расходы будущих периодов

На вкладке РБП необходимо для каждого РБП установить следующие параметры:

- Дата принятия к учету заполняется при выгрузке из БП ХР, обязательно проверить!
- Контрагент заполняется при выгрузке из БП ХР, обязательно проверить!
- Договор контрагента пользователю необходимо самостоятельно создать и установить отдельный Договор контрагента для каждого РБП. Это требуется для обеспечения корректности учета РБП и автоматического списания на расходы.
- Параметр отражения в БУ заполняется автоматически выбранным значением в договоре контрагента
- Организация заполняется при выгрузке из БП ХР, обязательно проверить!
- Подразделение заполняется при выгрузке из БП ХР, обязательно проверить!
- Статья затрат статья доходов и расходов, по которой будут отражаться расходы по списанию РБП.

| ← → Заполнение параметров отр                                                                                            | ажения в БУ                                           |                                                          |                                                         |                                    |                             |                                | 1                       |
|----------------------------------------------------------------------------------------------------|-------------------------------------------------------|----------------------------------------------------------|---------------------------------------------------------|------------------------------------|-----------------------------|--------------------------------|-------------------------|
|                                                                                                    |                                                       |                                                          |                                                         |                                    |                             |                                | Еще                     |
| цата открытия: 01.01.2021 💼                                                                                              |                                                       |                                                          |                                                         |                                    |                             |                                |                         |
| Организация: Ломбард Выбор ООО                                                                                           | * Ø                                                   | Основное подразделение: Га                               | алич                                                    |                                    | - D                         |                                |                         |
| Материалы Договора контрагентов Основные средст                                                                          | ва Расходы будущих г                                  | териодов Учет заработной                                 | платы Статьи доходов и                                  | а расходов номенклатуры            | Непроведенные после за      | агрузки бух. документы         |                         |
| РБП Счета РБП                                                                                                    |                                                       |                                                          |                                                         |                                    |                             |                                |                         |
| Для каждого РБЛ укажите параметры учета: Дата приня:<br>заполнения.<br>После этого нажмите кнопку "Сохранить изменения п | гия к учету, Контрагент, Д<br>о РБП". Далее перейдите | оговор контрагента. Некоторы<br>на вкладку "Счета по РБП | ые параметры могли заполн<br>" для открытия лицевых сче | иться автоматически при в<br>этов. | ныгрузке из БП Хозрасчет. В | В таком случае необходимо убед | иться в корректности их |
| С Обновить список                                                                                                    | РБП                                                   |                                                          |                                                         | /становить значение для в          | ыделенных строк             |                                |                         |
| РБП                                                                                                    | Дата принятия к учету                                 | Контрагент                                               | Договор контрагента                                     | Параметр от                        | ражен Организация           | Подразделение                  | Статья затрат           |
| КАСКО автомобиля Nissan Pathfinder за 2021 год                                                                           | 01.06.2020                                            | САО " РЕСО-Гарантия"                                     | (РБП) Договор страховани                                | ия 111111 Расчеты по Г             | РБП: Ломбард Выбор          | ООО Основное подраздел         | расходы на страхова     |
| Сопровождение программных продуктов 1С                                                                                   | 10.04.2021                                            | 000 РБП                                                  | (РБП) 111 от 10.04.2021 - 0                             | Сопрово Расчеты по І               | РБП: Ломбард Выбор          | ООО Основное подраздел         | Консультационные у      |
|                                                                                                    |                                                       |                                                          |                                                         |                                    |                             |                                |                         |
|                                                                                                    |                                                       |                                                          |                                                         |                                    |                             |                                |                         |
|                                                                                                    |                                                       |                                                          |                                                         |                                    |                             |                                |                         |
|                                                                                                    |                                                       |                                                          |                                                         |                                    |                             |                                |                         |
|                                                                                                    |                                                       |                                                          |                                                         |                                    |                             |                                |                         |
|                                                                                                    |                                                       |                                                          |                                                         |                                    |                             |                                |                         |

Укажите все данные и нажмите кнопку

#### 📙 Сохранить изменения по РБП

# Счета по РБП

На данной вкладке выполняется открытие лицевых счетов по РБП.

Проверьте корректность заполнения параметров:

• Контрагент

- Договор контрагента
- Параметр отражения в БУ

| ← → Заполнение параметров отра                                                                             | ажения в БУ                                             |                                                                               |                        |                 |                      | I                     |
|----------------------------------------------------------------------------------------------------|---------------------------------------------------------|-------------------------------------------------------------------------------|------------------------|-----------------|----------------------|-----------------------|
| ara otvolitilo: 01.01.2021 (#                                                                              |                                                         |                                                                               |                        |                 |                      | Еще                   |
| Организация: Ломбард Выбор ООО                                                                             | • 🖉 Осн                                                 | овное подразделение: Основное подразделение                                   | - LD                   |                 |                      |                       |
| Материалы Договора контрагентов Основные средств                                                           | а Расходы будущих пери                                  | иодов Учет заработной платы Статьи доходов и расходов н                       | юменклатуры Непроведен | ные после загру | зки бух. документы   |                       |
| РБП Счета РБП                                                                                              |                                                         |                                                                               |                        |                 |                      |                       |
| В таблице выводятся открытые лицевые счета учета РБП<br>После этого нажмите кнопку "Открыть лицевые счета" | . Убедитесь, что для всех Р<br>для создания недостающих | БП правильно указаны Параметры отражения в бух. учете, I<br>х лицевых счетов. | Контрагент и Договор.  |                 |                      |                       |
| С Обновить список Открыть счета по РБП                                                                     |                                                         |                                                                               |                        |                 |                      |                       |
| РБП, Вид счета                                                                                             | Контрагент                                              | Договор контрагента                                                           | Параметр отражения в   | Счет            | Лицевой счет         | Документ открытия     |
| ⊝ КАСКО автомобиля Nissan Pathfinder за 2021 год                                                           | САО " РЕСО-Гарантия"                                    | (РБП) Договор страхования 11111111 от 01.06.2020 г.                           | Расчеты по РБП: 60312  |                 |                      |                       |
| Счет учета                                                                                                 | САО " РЕСО-Гарантия"                                    | (РБП) Договор страхования 11111111 от 01.06.2020 г.                           | Расчеты по РБП: 60312  | 60312           | 6031281000000000019  | Открытие лицевых счет |
| <ul> <li>Сопровождение программных продуктов 1С</li> </ul>                                                 | 000 РБП                                                 | (РБП) 111 от 10.04.2021 - Сопровождение программных пр                        | Расчеты по РБП: 60312  |                 |                      |                       |
| Счет учета                                                                                                 | 000 РБП                                                 | (РБП) 111 от 10.04.2021 - Сопровождение программных пр                        | Расчеты по РБП: 60312  | 60312           | 60312810000000000020 | Открытие лицевых счет |
|                                                                                                    |                                                         |                                                                               |                        |                 |                      |                       |
|                                                                                                    |                                                         |                                                                               |                        |                 |                      |                       |
|                                                                                                    |                                                         |                                                                               |                        |                 |                      |                       |

После этого нажмите кнопку Открыть счета по РБП

36

# 3. Выгрузка остатков из БП Хозрасчет

# 3.1. Подготовка

Для выгрузки остатков используется документ Справка по вводу остатков ЕПС (Единый план счетов – Документы – Справка по вводу остатков ЕПС).

# Важно!

Перед началом использования документа необходимо обновить План счетов: Единый план счетов – Обновить план счетов.

| 🗲 🔿 🕎 Единый план счетов |                                                                                                    |         |                                               |                            |                           |  |  |  |  |  |
|--------------------------|----------------------------------------------------------------------------------------------------|---------|-----------------------------------------------|----------------------------|---------------------------|--|--|--|--|--|
| Счета учета в документ   | ах: <u>Показывать</u>                                                                                                    | _       |                                               |                            |                           |  |  |  |  |  |
| Создать                  | Найти Отменить поиск Журнал проводок Описание                                                                                                    | счета О | бновить план счетов                           |                            | Еще 🗸                     |  |  |  |  |  |
| Еще                      |                                                                                                    |         |                                               |                            |                           |  |  |  |  |  |
| Код счета ↓              | Наименование счета                                                                                                    | Глава   | Раздел                                        | Группа счета               | Субконто1                 |  |  |  |  |  |
| T <sub>o</sub> 00000     | Вспомогательный счет                                                                                                    |         |                                               |                            |                           |  |  |  |  |  |
| T <sub>e</sub> 102       | Уставный капитал, вклады и взносы организаций                                                                                                    | A       | Раздел 1. Капитал и целево                    | Уставный кап               | Контрагенты               |  |  |  |  |  |
| T 10207                  | Уставный капитал организаций, созданных в форме акционерного<br>общества                                                                                            | A       | Раздел 1. Капитал и целевое<br>финансирование | Уставный<br>капитал        | Учредители                |  |  |  |  |  |
| T <sub>e</sub> 10208     | Уставный капитал организаций, созданных в форме общества с<br>ограниченной ответственностью                                                                         | A       | Раздел 1. Капитал и целевое<br>финансирование | Уставный<br>капитал        | Контрагенты               |  |  |  |  |  |
| T <sub>e</sub> 105       | Собственные доли уставного капитала (акции), выкупленные<br>организацией                                                                                            | A       | Раздел 1. Капитал и целевое<br>финансирование | Уставный<br>капитал        | Контрагенты               |  |  |  |  |  |
| T 10501                  | Собственные акции, выкупленные у акционеров                                                                                                    | A       | Раздел 1. Капитал и целево                    | Уставный кап               | Ценные бумаги             |  |  |  |  |  |
| T <sub>e</sub> 10502     | Собственные доли уставного капитала организации, созданной в<br>форме общества с ограниченной ответственностью, выкупленные<br>у участников                         | A       | Раздел 1. Капитал и целевое<br>финансирование | Уставный<br>капитал        | Контрагенты               |  |  |  |  |  |
| T <sub>e</sub> 106       | Добавочный капитал                                                                                                    | A       | Раздел 1. Капитал и целево                    | Добавочный к               | Прочие доходы и расходы ( |  |  |  |  |  |
| T 10601                  | Прирост стоимости основных средств при переоценке                                                                                                    | A       | Раздел 1. Капитал и целево                    | Прирост ОС                 | Основные средства         |  |  |  |  |  |
| T 10602                  | Эмиссионный доход                                                                                                    | A       | Раздел 1. Капитал и целево                    | Эмиссионный                | Ценные бумаги             |  |  |  |  |  |
| T 10603                  | Положительная переоценка ценных бумаг, имеющихся в наличии<br>для продажи, или ценных бумаг, оцениваемых по справедливой<br>стоимости через прочий совокупный доход | A       | Раздел 1. Капитал и целевое<br>финансирование | Переоценка<br>ценных бумаг | Ценные бумаги             |  |  |  |  |  |
|                          |                                                                                                    |         |                                               |                            |                           |  |  |  |  |  |

После этого нужно выполнить заполнение таблицы конвертации счетов: Единый план счетов – Сервис – Таблица конвертации счетов – Заполнить по умолчанию.

| Содать (Стинн) (Стинн)                             | $\leftarrow$ $\rightarrow$ | 🛛 ☆ Таблица конвертации счет          | гов       |           |           |        | c? = =                                        | × |
|----------------------------------------------------------------------------------------------------|----------------------------|---------------------------------------|-----------|-----------|-----------|--------|-----------------------------------------------|---|
| Субконто1         Субконто2         Субконто3         Сче         Наименование счета         Си           Наименование счета         Парный         Наименование счета         Си         Парный         Наименование счета         Си           Счет хозрасчетный         Парный         Наименование счета         Си         Парный         Наименование счета         Си           Парный         Наименование счета         Парный         Наименование счета         Си         Парный         Наименование счета         Си         Парный         Наименование счета         Си         Парный         Наименование счета         Си         Парный         Наименование счета         Си         Парный         Наименование счета         Си         Парный         Наименование счета         Си         Парный         Наименование счета         Си         Парный         Наименование счета         Си         Парный         Наименование счета         Си         Парный         Наименование счета         Си         Парный         Наименование счета         Си         Парный         Наименование счета         Си         Парный         Наименование счета         Си         Парный         Наименование счета         Парный         Наименование счета         Си         Парный         Наименование счета         Парный         Наименова                                                                                                    | Создать                    | аполнить по умолчанию                 |           |           |           | Пои    | ск (Ctrl+F) × Q - Еще -                       | • |
| Наименование счета       Парный       Наименование счета         Наименование счета       Наименование счета       Наименование счета         Парный       Наименование счета       Наименование счета         Парный       Наименование счета       Наименование счета       Парный         Наименование счета       Наименование счета       Наименование счета       Наименование счета         Парный       Наименование счета       Наименование счета       Наименование счета       Наименование счета         Парный       Наименование счета       Наименование счета       Наименование счета       Наименование счета       Наименование счета         Парный       Наименование счета       Наименование счета       Наименование счета       Наименование счета       Наименование счета         Опоженные напотовые активы       Опоженные по дотоворан а       19107       Основные средства, полученные по дотоворан а         Парний       Наименосей       91507       Основные средства, полученные по дотоворан а         Недостачи и потери от порчи ценностей       91507       Основные средства, переданные в аренду         Основные средства, сданные в аренду       Основные средства, сранные кативов       Амортизация нематериальных активов         Амортизация нематериальных активов       20501       Расчетные счета в кредитных организациях                                                                                                    | Счет хозр                  | расчетный                             | Субконто1 | Субконто2 | Субконто3 | Сче    | Наименование счета С                          | и |
| Селона         Селона                                                                                                    | Наименов                   | Наименование счета                    |           |           |           | Парный | Наименование счета                            |   |
| Споженные налоговые активы         61702         Отложенный налоговый актив по вычитаемым вр           01         61702         Отложенный налоговый актив по вычитаемым вр           01         91507         Основные средства, полученные по договорам а           Арендованные основные средства         91507         Основные средства, полученные по договорам а           94         60323         Расчеты с прочими дебиторами           Heдостачи и потери от порчи ценностей         91501         Основные средства, переданные в аренду           0Cновные средства, сданные в аренду         91501         Основные средства, переданные в аренду           0Cновные средства, сданные в аренду         60033         Амортизация нематериальных активов           1         51         20501         Расчетные счета в кредитных организациях           1         70         6035         Обязательства по выплате краткосрочных вознаг           Расчеты с персоналом по оплате тоуда         70         6035         Обязательства по выплате краткосрочных вознаг                                                                                                    | o 📾 📕                      |                                       |           |           |           |        |                                               |   |
| № 09       61702       Отложенный налоговый актив по вычитаемым вр         Отложенные налоговые активы       91507       Основные средства, полученные по договорам а         Арендованные основные средства       91507       Основные средства, полученные по договорам а         №       94       60323       Расчеты с прочими дебиторами         Недостачи и потери от порчи ценностей       91501       Основные средства, переданные в аренду         №       011       Основные средства, полученные в аренду         №       05       Амортизация нематериальных активов         Амортизация нематериальных активов       20501       Расчетные счета в кредитных организациях         №       70       60305       Обязательства по выплате краткосрочных вознаг         №       70       60305       Обязательства по выплате краткосрочных вознаг                                                                                                    |                            |                                       |           |           |           |        |                                               |   |
| Стложенные налоговые активы Отложенные налоговые активы Отложенные налоговые активы Отложенные налоговые средства, полученные по договорам а Арендованные основные средства Облаза Расчеты с прочими дебиторами Недостачи и потери от порчи ценностей Основные средства, сданные в аренду Основные средства, сданные в аренду Основные средства, сдание в аренду Основные средства, сдание в аренду Основные средства, сдание в аренду Основные средства, сдание в аренду Основные средства, сдание в аренду Основные средства, сдание в аренду Основные средства, сдание в аренду Основные средства, сдание в аренду Осно | (Aut)                      | 09                                    |           |           |           | 61702  | Отложенный налоговый актив по вычитаемым вр   |   |
| <ul> <li>№ 001</li> <li>91507</li> <li>Основные средства, полученные по договорам а</li> <li>Арендованные основные средства</li> <li>94</li> <li>Недостачи и потери от порчи ценностей</li> <li>011</li> <li>Ocновные средства, переданные в аренду</li> <li>Ochoвные средства, сданные в аренду</li> <li>Основные средства, сданные в аренду</li> <li>05</li> <li>Амортизация нематериальных активов</li> <li>51</li> <li>Расчетные счета</li> <li>51</li> <li>Расчетные счета</li> <li>70</li> <li>Pacчеты с перосиналом по оплате тоуда</li> </ul>                                                                                                    |                            | Отложенные налоговые активы           |           |           |           |        |                                               | _ |
| Арендованные основные средства<br>94 6032 Расчеты с прочими дебиторами<br>Недостачи и потери от порчи ценностей<br>011 0 Основные средства, переданные в аренду<br>0сновные средства, сданные в аренду<br>05 60003 Амортизация нематериальных активов<br>2005 70 60003 Расчетные счета в кредитных организациях<br>Расчетные счета<br>011 0 Основные средства, переданные в аренду<br>02 05 60003 Амортизация нематериальных активов<br>05 70 60005 Обязательства по выплате краткосрочных вознаг                                                                                                    | (Aut)                      | 001                                   |           |           |           | 91507  | Основные средства, полученные по договорам а  |   |
| 94         60323         Расчеты с прочими дебиторами           Недостачи и потери от порчи ценностей         91501         Основные средства, переданные в аренду           Основные средства, сданные в аренду         91501         Основные средства, переданные в аренду           00         05         60903         Амортизация нематериальных активов           00         51         20501         Расчетные счета в кредитных организациях           02         51         20501         Расчетные счета в кредитных организациях           02         70         60305         Обязательства по выплате краткосрочных вознаг           Расчеты с перосоналом по оплате тоуда         60305         Обязательства по выплате краткосрочных вознаг                                                                                                    |                            | Арендованные основные средства        |           |           |           |        |                                               |   |
| Недостачи и потери от порчи ценностей         Image: Packethie C редства, сданные в аренду         OchoBhie C редства, сданные в аренду         Image: OchoBhie C редства, сданные в аренду         Image: OchoBhie C редства, сданные в аренду <t< td=""><td>(A)</td><td>94</td><td></td><td></td><td></td><td>60323</td><td>Расчеты с прочими дебиторами</td><td></td></t<>                                                                                                    | (A)                        | 94                                    |           |           |           | 60323  | Расчеты с прочими дебиторами                  |   |
| <ul> <li>№ 011 0сновные средства, сданные в аренду</li> <li>Основные средства, сданные в аренду</li> <li>Основные средства, сданные в аренду</li> <li>Об</li> <li>60903 Амортизация нематериальных активов</li> <li>Амортизация нематериальных активов</li> <li>51 20501 Расчетные счета в кредитных организациях</li> <li>Расчетные счета</li> <li>70 60305 Обязательства по выплате краткосрочных вознаг</li> <li>Расчеты с пеосоналом по оплате тоуда</li> </ul>                                                                                                    |                            | Недостачи и потери от порчи ценностей |           |           |           |        |                                               |   |
| Основные средства, сданные в аренду           © 05         60903         Амортизация нематериальных активов           Aмортизация нематериальных активов         20501         Расчетные счета в кредитных организациях           © 51         20501         Расчетные счета в кредитных организациях           Pacчетные счета         60305         Обязательства по выплате краткосрочных вознаг           Pacчеты с персоналом по оплате тоуда         Какана с с с с с с с с с с с с с с с с с с                                                                                                    | (Aut)                      | 011                                   |           |           |           | 91501  | Основные средства, переданные в аренду        |   |
| <ul> <li>№ 05 60903 Амортизация нематериальных активов</li> <li>Амортизация нематериальных активов</li> <li>Амортизация нематериальных активов</li> <li>20501 Расчетные счета в кредитных организациях</li> <li>Расчетные счета</li> <li>Обязательства по выплате краткосрочных вознаг</li> <li>Расчеты с персоналом по оплате тоуда</li> </ul>                                                                                                    |                            | Основные средства, сданные в аренду   |           |           |           |        |                                               |   |
| Амортизация нематериальных активов<br>2050 Расчетные счета в кредитных организациях<br>Расчетные счета<br>2050 Расчетные счета в кредитных организациях<br>Расчетные счета<br>Расчетые с персоналом по оплате тоуда                                                                                                    | (Aur.)                     | 05                                    |           |           |           | 60903  | Амортизация нематериальных активов            |   |
| Image: S1         20501         Расчетные счета в кредитных организациях           Расчетные счета         60305         Обязательства по выплате краткосрочных вознаг           Расчеты с пеосоналом по оплате тоуда         Какие с неосоналом по оплате тоуда         Какие с неосоналом по оплате тоуда                                                                                                    |                            | Амортизация нематериальных активов    |           |           |           |        |                                               |   |
| Расчетные счета<br>70 60305 Обязательства по выплате краткосрочных вознаг<br>Расчеты с персоналом по оплате труда                                                                                                    | (Aut)                      | 51                                    |           |           |           | 20501  | Расчетные счета в кредитных организациях      |   |
| 70 60305 Обязательства по выплате краткосрочных вознаг Расчеты с персоналом по оплате тоуда                                                                                                    |                            | Расчетные счета                       |           |           |           |        |                                               |   |
| Расчеты с персоналом по оплате тоуда                                                                                                    | (Aur.)                     | 70                                    |           |           |           | 60305  | Обязательства по выплате краткосрочных вознаг |   |
|                                                                                                    |                            | Расчеты с персоналом по оплате труда  |           |           |           |        |                                               |   |

# 3.2. Справка по вводу остатков ЕПС

Справка по вводу остатков ЕПС – документ, предназначенный для ввода остатков, который выгружается в ЕПС.

Вводить документ можно вручную из списка документов. Для этого выберите вид операции в открывшемся окне.

| 🔶 🔶 ★ Справка по      | о вводу о | статков ЕПС                                                          | ∂ i ×       |
|-----------------------|-----------|----------------------------------------------------------------------|-------------|
| Создать               |           | Поиск (Ctrl+F)                                                       | х Q т Ещет  |
| Организация:          |           | <ul> <li>Раздел учета:</li> </ul>                                    | •           |
| Дата ↓                | Номер     | Раздел учета Ооганизация Под Ответственный                           | Комментарий |
| ■ 01.01.2021 12:00:00 | 000000    | <sub>Ден</sub> Справка по вводу остатков ЕПС (… I □ × AdminTest      |             |
| ■ 01.01.2021 12:00:01 | 000000    | Оск Выберите раздел учета для ввода начальных остатков: рл AdminTest |             |
| ■ 10.09.2021 12:00:00 | 000000    | Mar Материалы AdminTest                                              |             |
| ■ 10.09.2021 12:32:56 | 000000    | Рас НДС по приобретенным ценностям AdminTest                         |             |
| 10.09.2021 14:44:50   | 000000    | Оск Денежные средства AdminTest                                      |             |
| ■ 15.09.2021 15:45:38 | 000000    | Оск Расчеты с поставщиками и подрядчиками AdminTest                  |             |
| ■ 15.09.2021 15:45:57 | 000000    | Оск Расчеты с покупателями и заказчиками AdminTest                   |             |
| ■ 15.09.2021 15:46:04 | 000000    | Оск Расчеты с разными дебиторами и кредиторами AdminTest             |             |
| ■ 15.09.2021 15:46:12 | 000000    | Оск Расходы будущих периодов AdminTest                               |             |
| ■ 15.09.2021 15:46:16 | 000000    | Оск Расчеты с подотчетными лицами AdminTest                          |             |
| ■ 15.09.2021 15:46:27 | 000000    | Oci AdminTest                                                        |             |
| ➡ 15.09.2021 15:46:47 | 000000    | Oct pn AdminTest                                                     |             |
| ■ 15.09.2021 15:47:01 | 000000    | Основные средства и доходные вложения ЛОМБАРД Сви AdminTest          |             |
| ■ 16.09.2021 11:46:15 | 000000    | Расходы будущих периодов ЛОМБАРД AdminTest                           |             |

Будет открыта форма документа. Укажите Дату, Организация и Подразделение (при необходимости) и нажмите кнопку

Заполнить по остаткам

| ← →     | Ввод         | остатков (создание) (Ра | асчеты с поставщиками и | подрядчиками) *                      |            |            | : ×         |
|---------|--------------|-------------------------|-------------------------|--------------------------------------|------------|------------|-------------|
| Провест | ги и закрыть | Записать Провести       |                         |                                      |            |            | Еще - ?     |
| 🗏 Номе  | p:           | от: 01.01.2021 0:00:00  | 🗰 Организация: ЛОМБАРД  |                                      |            |            |             |
| Добавит | • • •        | Заполнить по остаткам   |                         |                                      |            |            | Еще -       |
| Ν       | Счет         | Контрагент              |                         | Документ расчетов                    | Остаток Дт | Остаток Кт |             |
|         | Счет учета   | Договор                 |                         |                                      |            |            |             |
| 1       | 60.01        | HEBA                    |                         | Поступление (акт,                    |            |            | 88 000,00   |
|         | 60311        | 3213 (                  |                         | накладная, упд)                      |            |            |             |
| 2       | 60.01        | ПАО '                   |                         | Поступление (акт,                    |            |            | 4,87        |
|         | 60311        | услуп                   | .03.1998                | павладная, этоду                     |            |            |             |
| 3       | 60.01        | 3A0 '                   |                         | Поступление (акт, накпалная УПЛ)     |            |            | 4 549,21    |
|         | 60311        | Аренд                   | а 2013 г                |                                      |            |            |             |
| 4       | 60.01        | 000                     |                         | Поступление (акт, накладная УПЛ)     |            |            | 2 360,00    |
|         | 60311        | Абоне                   | уги связи               |                                      |            |            |             |
| 5       | 60.01        | MEPI                    |                         |                                      |            |            | -563 533,82 |
|         | 60311        | Дог ку                  |                         |                                      |            |            |             |
| 6       | 60.01        | ВЫМІ                    |                         | Поступление (акт, накладная УПЛ)     |            |            | 1 428,63    |
|         | 60311        | Услуп                   |                         |                                      |            |            |             |
| 7       | 60.01        | ПАЛА                    |                         | Поступление (акт,<br>накладная, УПД) |            |            | 8 484,86    |
|         | 00044        | 247 04 04 0000 V        | ·                       |                                      |            |            |             |
|         |              |                         |                         |                                      |            |            |             |
|         |              |                         |                         |                                      |            |            |             |

# 3.3. Помощник по вводу остатков

Для быстрого ввода остатков предусмотрена обработка **Помощник ввода** справок по вводу остатков ЕПС.

|                       | ющник ввода справок по вводу остатков ЕПС              |                | ê i            |
|-----------------------|--------------------------------------------------------|----------------|----------------|
| Организация: ЛОМБАР   | 1, гр. Подразделение:                                  |                |                |
| Остатки на: 01.01.202 |                                                        |                |                |
| Основные счета плана  | счетов Забалансовые счета плана счетов                 |                |                |
| Ввести остатки по сч  | ету                                                    |                | Еще -          |
| Счет                  | Наименование                                           | Сальдо Дт      | Сальдо Кт      |
| 58.03                 | Предоставленные займы                                  | 352 481 241,00 |                |
| 58.04                 | Вклады по договору простого товарищества               |                |                |
| 58.05                 | Приобретенные права в рамках оказания финансовых услуг |                |                |
| <b>m</b> 59           | Резервы под обесценение финансовых вложений            |                |                |
| <u>₽π</u> 60          | Расчеты с поставщиками и подрядчиками                  | 16 724 486,77  | 538 873,78     |
| <b>1</b> 60.01        | Расчеты с поставщиками и подрядчиками                  | 9 830 815,20   | 538 873,78     |
| 60.02                 | Расчеты по авансам выданным                            | 6 893 671,57   |                |
| <b>m</b> 60.03        | Векселя выданные                                       |                |                |
| <b>₽</b> π 62         | Расчеты с покупателями и заказчиками                   |                |                |
| 62.01                 | Расчеты с покупателями и заказчиками                   |                |                |
| <b>1</b> 62.02        | Расчеты по авансам полученным                          |                |                |
| 62.03                 | Векселя полученные                                     |                |                |
| <b>62.0T</b>          | Расчеты по авансам полученным в счет отгрузки          |                |                |
| <b>62.OT.1</b>        | Расчеты по авансам полученным в счет отгрузки          |                |                |
| G (3 F)               | Расноть с резниции мисрокатороми.<br>Итого (баланс):   | 475 792 564,95 | 475 792 564,95 |

Укажите Организацию, Дату остатков.

# Для ввода нового документа выберите раздел и нажмите кнопку

Ввести остатки по счету . Будет создан документ Справка по вводу остатков ЕПС по указанному разделу. Дата и Организация заполнены автоматически.

| $\leftarrow$ $\rightarrow$ | Ввод        | остатков (создание) (Расчеты с поставщиками и | подрядчиками)     |            | : ×          |
|----------------------------|-------------|-----------------------------------------------|-------------------|------------|--------------|
| Провест                    | и и закрыть | Записать Провести                             |                   |            | Еще - ?      |
| 🗏 Номер                    |             | от: 01.01.2021 0:00:00 📋 Организация: ЛОМБАРД |                   | - U        |              |
| Добавить                   | • •         | Заполнить по остаткам                         |                   |            | Еще -        |
| Ν                          | Счет        | Контрагент                                    | Документ расчетов | Остаток Дт | Остаток Кт Е |
|                            | Счет учета  | Договор                                       |                   |            | E            |
|                            |             |                                               |                   |            |              |
|                            |             |                                               |                   |            |              |
|                            |             |                                               |                   |            |              |
|                            |             |                                               |                   |            |              |
|                            |             |                                               |                   |            |              |
|                            |             |                                               |                   |            |              |
|                            |             |                                               |                   |            |              |
|                            |             |                                               |                   |            |              |
|                            |             |                                               |                   |            |              |
|                            |             |                                               |                   |            |              |
|                            |             |                                               |                   |            |              |
|                            |             |                                               |                   |            |              |
|                            |             |                                               |                   |            |              |
|                            |             |                                               |                   |            |              |

# Важно!

Так как счета учета основных средств в ЕПС открываются в разрезе подразделений то ввод остатков по Основным средствам требуется вводить также в разрезе подразделений.

| +   | ← → Справка по вводу остатков ЕПС (создание) (Основные средства и доходные вложения) * : × |          |                                      |         |                 |                   |                         |                               |         |
|-----|--------------------------------------------------------------------------------------------|----------|--------------------------------------|---------|-----------------|-------------------|-------------------------|-------------------------------|---------|
| Пр  | Провести и закрыть Записать Провести Еще - ?                                               |          |                                      |         |                 |                   |                         |                               |         |
|     | Номер: от: 01.01.2021 0:00:00 В Организация: ЛОМБАРД М + Ф                                 |          |                                      |         |                 |                   |                         |                               |         |
|     | Подразделение: Сс                                                                          |          |                                      |         |                 |                   |                         |                               |         |
| Доб | бавить                                                                                     | + +      | Заполнить по остаткам                |         |                 |                   |                         |                               | Еще -   |
| Ν   | Код ОС                                                                                     | Инв.N    | Основное средство                    | Дата пр | оинятия к учету | Счет учета        | Счет амортизации        | Первоначальная стоимость (БУ) | Текущ 🕯 |
|     |                                                                                            |          |                                      |         |                 | Счет учета<br>ЕПС | Счет амортизации<br>ЕПС | Первоначальная стоимость (НУ) | Текущ   |
| 1   | 00000759                                                                                   | 00000759 | Комплект офисной мебели отд. Сокол   | 05.10.2 | 016             | 01.01             | 02.01                   | 88 602,00                     |         |
|     |                                                                                            |          |                                      |         |                 | 60401             | 60414                   | 88 602,00                     | - I     |
| 2   | 00000760                                                                                   | 00000760 | Система "Безопасности(               | 05.10.2 | 016             | 01.01             | 02.01                   | 149 900,00                    |         |
|     |                                                                                            |          | видеонаолюдение, контроль доступа)   |         |                 | 60401             | 60414                   | 149 900,00                    |         |
| 3   | 00000747                                                                                   | 00000747 | Интерьерная вывеска на Ленинградском | 01.11.2 | 016             | 01.01             | 02.01                   | 60 000,00                     | - I     |
|     |                                                                                            |          | nprie, roa                           |         |                 | 60401             | 60414                   | 60 000,00                     |         |
| 4   | 00000751                                                                                   | 00000751 | Охранная сигнализация Сокол          | 18.10.2 | 016             | 01.01             | 02.01                   | 77 846,00                     | - I     |
|     |                                                                                            |          |                                      |         |                 | 60401             | 60414                   | 77 846,00                     |         |
| 5   | 00000727                                                                                   | 00000727 | Компьютер GL 35283 в комплекте отд.  | 30.09.2 | 016             | 01.01             | 02.01                   | 78 905,00                     |         |
|     |                                                                                            |          | Coron                                |         |                 | 60401             | 60414                   | 78 905,00                     |         |
| 6   | 00000728                                                                                   | 00000728 | Компьютер GL 35282 в комплекте отд.  | 30.09.2 | 016             | 01.01             | 02.01                   | 49 684,00                     |         |
|     |                                                                                            |          | Итого:                               |         |                 |                   |                         |                               |         |
|     |                                                                                            |          |                                      |         |                 |                   |                         |                               |         |

# Важно!

Перед выгрузкой документа бухгалтеру нужно обязательно проверить корректность документа!!

После этого документ нужно провести, так как в ЕПС выгружаются только проведенные документы.

# Важно!

При вводе остатков по расчетам с контрагентами важно отслеживать, чтобы не было остатков не соответствующих признаку счета. В документе они выделяются красным. В ЕПС такие остатки корректно не лягут, нужно обсуждать эти проблемы с бухгалтером.

| 🗲 🔿 ☆ Ввод остатков 0000000001 от 01.01.2021 (Расчеты с поставщиками и подрядчиками) 🧷 🗄 |                |            |       |                                                     |            |            | €? I ×     |                |
|------------------------------------------------------------------------------------------|----------------|------------|-------|-----------------------------------------------------|------------|------------|------------|----------------|
| Провести и закрыть Записать Провести                                                     |                |            |       |                                                     |            |            |            |                |
| 🖳 Номер: 00000000001 от. 01.01.2021 12:00.00 🛍 Организация: ЛОМБАРД <                    |                |            |       |                                                     |            |            |            |                |
| Добавить 🛧 🗣 Заполнить по остаткам                                                       |                |            |       |                                                     |            |            | Еще -      |                |
| Ν                                                                                        | Счет           | Контрагент |       | Документ расчетов                                   | Остаток Дт | Остаток Кт | Валюта     | A              |
|                                                                                          | Счет учета ЕПС | Договор    |       |                                                     |            |            | Вал. сумма |                |
| 1                                                                                        | 60.01          | жие        | 000   |                                                     |            | -825,00    | руб.       |                |
|                                                                                          | 60311          | вода       |       |                                                     |            |            |            | <не требуется> |
| 2                                                                                        | 60.01          | жие        | 000   | Поступление (акт, накладная,                        |            | -330,00    | руб.       |                |
|                                                                                          | 60311          | вода       |       | 311g) 00b11-000303 01                               |            |            |            | <не требуется> |
| 3                                                                                        | 60.01          | ЖИЕ        | 000   | Поступление (акт, накладная,                        |            | 490,00     | руб.       |                |
|                                                                                          | 60311          | Арен       |       | 511g) 00011 001204 01                               |            |            |            | <не требуется> |
| 4                                                                                        | 60.01          | NUN        | }ален |                                                     |            | 440,20     | руб.       |                |
|                                                                                          | 60311          | Дог.:      | ния о |                                                     |            |            |            | <не требуется> |
| 5                                                                                        | 60.01          | ЖИЕ        | 000   | Поступление (акт, накладная,<br>УПЛ) 00БП-001265 от |            | 490,00     | руб.       |                |
|                                                                                          | 60311          | Арен       |       | 511,27 00 D11 00 12 03 01                           |            |            |            | <не требуется> |
| 6                                                                                        | 60.01          | ЖИЕ        | 000   | Поступление (акт, накладная,                        |            | 550,00     | руб.       |                |
|                                                                                          | 60311          | Арен       |       | 51,g) 00011001200 01                                |            |            |            | <не требуется> |
| 7                                                                                        | 60.01          | ЭКС.       |       |                                                     |            | 402,00     | руб.       |                |
|                                                                                          |                |            |       |                                                     |            |            |            |                |
|                                                                                          |                |            |       |                                                     |            |            |            |                |

# 3.4. Выполнение обмена

После окончания ввода остатков в БП хозрасчет необходимо выполнить обмен с БЮЛ ЕПС для выгрузки ввода остатков.

# 4. Объекты для обмена БЮЛ ЕПС

| ОБЪЕКТ                                           | ПРОЦЕДУРЫ                                                                                                    | КОММЕНТАРИЙ                                                                              |
|--------------------------------------------------|----------------------------------------------------------------------------------------------------|------------------------------------------------------------------------------------------|
| подсистемы                                       |                                                                                                    |                                                                                          |
| ЕПС_Миграция                                     |                                                                                                    |                                                                                          |
| ЕПС                                              |                                                                                                    |                                                                                          |
| ОБЩИЕ МОДУЛИ                                     |                                                                                                    |                                                                                          |
| ОбменДаннымиПереопределяемый                     | ПолучитьПланыОбмена<br>Предварительно включить возможность<br>редактирования модуля<br>ПЕРЕНОСИТЬ ИЗМЕНЕНИЯ ВРУЧНУЮ, ПРИ СРАВНЕНИИ<br>ГАЛОЧКУ НЕ СТАВИТЬ!!!                           | Чтобы в списке<br>появлялся План<br>обмена                                               |
| ОбменДаннымиСервер                               | ЗарегистрироватьДанныеДляНачальнойВыгрузки<br>Предварительно включить возможность<br>редактирования модуля<br>ПЕРЕНОСИТЬ ИЗМЕНЕНИЯ ВРУЧНУЮ, ПРИ СРАВНЕНИИ<br>ГАЛОЧКУ НЕ СТАВИТЬ!!!    | Настройки для<br>начальной<br>регистрации<br>при создании<br>плана обмена                |
| СтандартныеПодсистемыСервер                      | ВыполнитьОбработчикиУстановкиПараметровСеанса<br>Предварительно включить возможность<br>редактирования модуля<br>ПЕРЕНОСИТЬ ИЗМЕНЕНИЯ ВРУЧНУЮ, ПРИ СРАВНЕНИИ<br>ГАЛОЧКУ НЕ СТАВИТЬ!!! | Устанавливает<br>параметры<br>сеанса, нужные<br>для обмена и<br>регистрации<br>изменений |
| ЕПСОбщегоНазначенияКлиентСервер                  |                                                                                                    |                                                                                          |
| ЮС_ПроцедурыОбменаДаннымиБЮ<br>ЛЕПС              |                                                                                                    |                                                                                          |
| ПАРАМЕТРЫ СЕАНСА                                 |                                                                                                    |                                                                                          |
| ЮС_НаличиеОбменаДаннымиСБЮЛЕ<br>ПС               |                                                                                                    |                                                                                          |
| ЮС_ВсеУзлыОбменаСБЮЛЕПС                          |                                                                                                    |                                                                                          |
| ЮС_СоответствиеОрганизацийИУзлов<br>ОбменаБЮЛЕПС |                                                                                                    |                                                                                          |
| ЮС_СоответствиеДатыИУзловОбмена<br>БЮЛЕПС        |                                                                                                    |                                                                                          |
| ГРУППЫ КОМАНД                                    |                                                                                                    |                                                                                          |
| ЮС_ПараметрыОбменаДанными                        |                                                                                                    |                                                                                          |

| ПЛАНЫ ОБМЕНА                                                         |  |
|----------------------------------------------------------------------|--|
| ОбменБП_БЮЛЕПС                                                       |  |
| ПОДПИСКА НА СОБЫТИЕ                                                  |  |
| ЮС_ОбменБЮЛЕПС_ПередЗаписьюД<br>окумента                             |  |
| ЮС_ОбменБЮЛЕПС_ПередЗаписьюСп<br>равочника                           |  |
| ОБЩИЕ КОМАНДЫ                                                        |  |
| ЕПСРегламентированныеГлавыПлана<br>Счетов                            |  |
| ЮС_ТаблицаКонвертацииСчетов                                          |  |
| ЮС_СправкаПоВводуОстатковЕПС                                         |  |
| ЮС_ПарныеСчетаУчета                                                  |  |
| ЮС_ОбменБЮЛЕПССинхронизироват<br>ь                                   |  |
| ЮС_ОткрытьПравилаКонвертацииОб<br>ъектов                             |  |
| ЮС_ОткрытьПравилаРегистрацииОбъ<br>ектов                             |  |
| ЮС_РегистрацияИзмененийДляОбме<br>наЗаПериод                         |  |
| ЮС_СоставОтправляемыхДанных                                          |  |
| ЮС_УдалитьНастройкуСинхронизаци<br>и                                 |  |
| ЮС_ПолучитьНастройкиОбменаДанн<br>ымиДляВторойИнформационнойБаз<br>ы |  |
| ЮС_НастроитьПараметрыТранспорта<br>СообщенийОбмена                   |  |
| СПРАВОЧНИКИ                                                          |  |
| ЕПСГлавы                                                             |  |
| ЕПСРазделы                                                           |  |

| ЕПССимволыОФР                                |  |
|----------------------------------------------|--|
| ДОКУМЕНТЫ                                    |  |
| ЮС_СправкаПоВводуОстатковЕПС                 |  |
| ПЕРЕЧИСЛЕНИЯ                                 |  |
| ЕПСВидыСчетов                                |  |
| ЕПСГруппыСчетов                              |  |
| ЕПСРазделыУчетаДляВводаОстатков              |  |
| ОБРАБОТКИ                                    |  |
| ЮС_ВводСправокПоВводуОстатковЕП<br>С         |  |
| ЮС_ПервоначальнаяИнициализацияБ<br>ЮЛЕПС     |  |
| ЮС_РегистрацияИзмененийДляОбме<br>наЗаПериод |  |
| ПЛАНЫ ВИДОВ ХАРАКТЕРИСТИК                    |  |
| ЕПСВидыСубконто                              |  |
| ПЛАН СЧЕТОВ                                  |  |
| ЕПС                                          |  |
| РЕГИСТРЫ СВЕДЕНИЙ                            |  |
| ЮС_ТаблицаКонвертацииСчетов                  |  |
| ЕПСПарныеСчетаУчета                          |  |